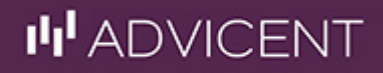

# Profiles Forecaster™ User Manual

ADVICENT User's Guide: (Web) Version 12.1.30

© Copyright 2012- 2014 Advicent Solutions. The information contained herein, including its attachments, contains proprietary and confidential information. Any distribution of these materials to third parties is strictly prohibited.

# Contents

| Chapter 1: Profiles Forecaster <sup>™</sup> User Manual 1    |
|--------------------------------------------------------------|
| Conventions 2                                                |
| Profiles Forecaster™ resources                               |
| Chapter 2: Overview of Profiles Forecaster <sup>™</sup>      |
| About Profiles Forecaster <sup>™</sup>                       |
| Logging on                                                   |
| Session expiration                                           |
| Working in Profiles Forecaster <sup>™</sup>                  |
| Help menu                                                    |
| i-Help icons                                                 |
| Recommended steps for using Profiles Forecaster <sup>™</sup> |
| Chapter 3: Gathering financial information                   |
| Collecting financial information                             |
| Meet the Dixons                                              |
| Children and education                                       |
| Needs in the Event of Death                                  |
| Earnings                                                     |
| Rent and Mortgage                                            |
| Other Liabilities                                            |
| Retirement Funds                                             |
| Asset Allocation                                             |
| Cash Flow                                                    |
| Chapter 4: Managing client data                              |
| Home screen                                                  |
| Functional Documentation:                                    |
| Create New Client and Initial Case screen                    |
| Create New Case screen                                       |

| Client List screen                           |
|----------------------------------------------|
| Case Details screen                          |
| Functional Documentation:                    |
| Open Sample Case screen                      |
| Planning Preferences screen                  |
| Chapter 5: Entering client data              |
| Notes screen                                 |
| Client Objective Notes screen                |
| Personal Information screen                  |
| Employment Information screen                |
| Chapter 6: Entering survivor needs           |
| Survivor Needs screen                        |
| Life Insurance Details screen                |
| Chapter 7: Entering college funding needs    |
| College Funding screen                       |
| CollegeUniversity Cost Search screen         |
| Chapter 8: Entering retirement needs         |
| Retirement screen                            |
| Chapter 9: Entering asset allocation needs   |
| Asset Allocation screen                      |
| Questionnaire screen                         |
| Chapter 10: Entering earnings and assets     |
| Earnings and Assets screen                   |
| Mortgage Details screen                      |
| Other Liabilities Details screen             |
| Assets and Liabilities Details screen        |
| Loan Calculator screen                       |
| Chapter 11: Entering savings and investments |
| Savings/Investments screen                   |

|   | Retirement Fund Details screen                        | 62 |
|---|-------------------------------------------------------|----|
|   | Asset Details screen                                  | 63 |
|   | Account Name screen                                   | 64 |
|   | Classify Holding screen                               | 65 |
| C | hapter 12: Entering other income sources and expenses | 67 |
|   | Other Income/Expenses screen                          | 68 |
|   | Other Income Source Details screen                    | 69 |
|   | Expenses screen                                       | 70 |
| С | hapter 13: Entering disability needs                  | 72 |
|   | Disability Income screen                              | 73 |
|   | Disability Insurance Details screen                   | 74 |
| С | hapter 14: Entering long-term care needs              | 76 |
|   | Long-Term Care screen                                 | 77 |
| С | hapter 15: Verifying and reviewing case data          | 79 |
|   | Verify and review case data                           | 80 |
|   | Assess your clients' options                          | 81 |
|   | Recommendation Notes screen                           | 85 |
| С | hapter 16: Generating client presentations            | 86 |
|   | Client Presentation dialog box                        | 87 |
|   | Present options                                       | 89 |
|   | Implement and review                                  | 91 |

# Chapter 1: Profiles Forecaster™ User Manual

The Profiles Forecaster<sup>™™</sup> user manual includes all the instructions you need to use Profiles Forecaster<sup>™</sup> effectively. This chapter includes the following topics to help you use this manual:

| Conventions                    | 2 |
|--------------------------------|---|
| Profiles Forecaster™ resources | 3 |

## Conventions

This user manual uses the following conventions:

- The names of items on the screen are *italicized and bolded*.
- The names of items that you are directed to select, click, or enter appear in **bold**.
- To help you navigate through the application, locations are separated by dashes.

| -orecaster®             |                          |                 |                    |                     |             |        |             |              |                        |
|-------------------------|--------------------------|-----------------|--------------------|---------------------|-------------|--------|-------------|--------------|------------------------|
| HOME FILE EDIT          | Category OUTP            | UT TOOLS        | PREFERENCES        | HELP                |             |        |             |              | QUICK ACTIONS          |
| CASE SETUP              | Persona                  | al Inform       | nation             |                     |             |        | Activ       | e Case: Samp | le Case 1 (Sample Case |
| CASE DATA               | Personal Infe            | ormation 🕧      | lation             |                     |             |        |             |              |                        |
| Personal Information    | Category                 | Peter           | Susar              | 1                   |             |        |             |              |                        |
| Survivor Needs          | First Name*              | Peter           | Susa               | י<br>ו              |             | Anal   | ysis Date*  | 1/4/2013     |                        |
| Retirement Scree        | n Middle Name            | A.              | L.                 |                     |             | Mari   | ital Status | * Married    | •                      |
| Earnings and Assets     | Last Name                | Franklin        | Frank              | lin                 |             | FA     |             |              |                        |
| Other Income/Expenses   | Date of Birth*           | 4/8/1978        | 3/1/1              | 979                 |             |        |             |              |                        |
| Disability Income       | Address                  | 143 South Ree   | ed St.             |                     |             |        |             |              |                        |
| Long-Term Care<br>Notes | City                     | Middletown      |                    | S                   | State MO    | Zip 64 | 4318        |              |                        |
| Client Objective Notes  | Phone                    | (818) 555-487   | 5                  | E-mail psf          | franklin@ao | l.com  |             |              |                        |
| Recommendation Notes    |                          |                 |                    |                     |             |        |             |              |                        |
| CLIENT PRESENTATION     | Dependent I              | nformation      |                    |                     |             |        |             |              |                        |
| PLANNING PREFERENCES    | CI                       | nild's Name     | Date               | of Birth            | Delete      |        |             |              |                        |
|                         | Jennifer                 |                 | 7/29/201           | 0                   | x           | *      |             |              |                        |
|                         | Daniel                   |                 | 12/12/20           | 08                  | х           |        |             |              |                        |
|                         |                          |                 |                    |                     | х           | -      |             |              |                        |
|                         |                          |                 |                    |                     |             |        |             |              |                        |
|                         |                          |                 |                    |                     |             |        |             |              | BACK                   |
|                         |                          |                 |                    |                     |             |        |             |              |                        |
|                         | © 2013 Zywave   <u>A</u> | bout Zywave   T | erms and Condition | ns   <u>Privacy</u> | Statement   | DMCA N | Notice   C  | ontact       |                        |

Case Data category – Personal Information screen

**Note**: The screenshots in this guide are taken from Profiles Forecaster<sup>™</sup> (web). Your version may have a different style; however the instructions are still accurate and valuable.

## Profiles Forecaster<sup>™</sup> resources

Advicent Solutions, LP provides several resources to help you use Profiles Forecaster<sup>™</sup>. In addition to telephone support, you can access resources from within Profiles Forecaster<sup>™</sup> and from the Advicent Solutions, LP website. The following table shows some of the resources available and where to find them:

| Advicent Solutions resources | Description and location                                                                                                    |  |  |  |  |  |
|------------------------------|----------------------------------------------------------------------------------------------------|--|--|--|--|--|
| Help                         | The quickest way to get information about any command, screen, or item within Profiles Forecaster™ is to use the Help provided in the application. To access the Help, click the <b>Help</b> button at the top of the Profiles Forecaster™ window.                                                                                                    |  |  |  |  |  |
|                              | The Learning Center allows you to take full advantage of Profiles <sup>™</sup> Financial Planning<br>Application by providing a combination of learning materials in a centralized location.<br>Accessed directly from within the application, the Learning Center is easy to navigate,<br>allowing you to learn when, where and how you want. Whether you are a new or<br>veteran user, you will find value in these complementary materials. |  |  |  |  |  |
|                              | You will find the following materials on the Advicent Solutions Learning Center:                                                                                                    |  |  |  |  |  |
|                              | Training Videos                                                                                                    |  |  |  |  |  |
| Learning Center              | <ul> <li>Take Action Webinar Sign-ups</li> </ul>                                                                                                    |  |  |  |  |  |
|                              | <ul> <li>The Advicent Solutions Training Catalog</li> </ul>                                                                                                    |  |  |  |  |  |
|                              | <ul> <li>User Manuals</li> </ul>                                                                                                    |  |  |  |  |  |
|                              | <ul> <li>Quick Reference Guides (QRGs)</li> </ul>                                                                                                    |  |  |  |  |  |
|                              | <ul> <li>Integration Guides</li> </ul>                                                                                                    |  |  |  |  |  |
|                              | Functional Documents                                                                                                    |  |  |  |  |  |
|                              | Release Notes                                                                                                    |  |  |  |  |  |
|                              |                                                                                                    |  |  |  |  |  |

# Chapter 2: Overview of Profiles Forecaster™

This chapter provides a general overview of Profiles Forecaster<sup>™</sup> and discusses the following topics:

| About Profiles Forecaster™                        | 5          |
|---------------------------------------------------|------------|
| Logging on                                        | 6          |
| Session expiration                                | 6          |
| Working in Profiles Forecaster™                   | 7          |
| Help menu                                         | 1          |
| i-Help icons1                                     | 1          |
| Recommended steps for using Profiles Forecaster™1 | L <b>2</b> |

## About Profiles Forecaster™

Profiles Forecaster<sup>™</sup> allows you to give your clients a comparison of their current financial situation to their financial objectives.

#### How does Profiles Forecaster™ help me to identify my clients' needs?

- Profiles Forecaster<sup>™</sup> provides a simple and efficient way of analyzing your clients' financial situation, which includes reports that graphically and quantitatively illustrate the strengths and weaknesses of their current financial strategy.
- Profiles Forecaster<sup>™</sup> offers a user-friendly interface that can be easily mastered and helps you explain the need for financial planning.

### What are the advantages of Profiles Forecaster™?

- Flexibility Profiles Forecaster<sup>™</sup> allows you to evaluate client needs both on a modular basis and as a whole. Clients who know what they want can be advised on specific matters, such as saving enough money to fund college costs or making sure their family is adequately-covered in case of a death or disability.
- Simplicity Profiles Forecaster<sup>™</sup> is simple to use. With its easy-to-understand questions and simple user interface, you will be proficient in no time.
- **Speed** Profiles Forecaster<sup>™</sup> performs calculations quickly and efficiently, for either a point-of-sale demonstration or the traditional fact-finding, two-interview process.
- **Graphics** Profiles Forecaster<sup>™</sup> incorporates high-quality presentation graphics which are easy to understand.

## Logging on

Once you have received your user name and password from your System Administrator, Enter your user name and password information in the appropriate fields on the *Login* screen, and then click the *Login* button.

| Profiles™<br>Financial Planning Application                                                                                                    |                                                                                                    |
|----------------------------------------------------------------------------------------------------|----------------------------------------------------------------------------------------------------|
| Select the application you wi                                                                                                    | sh to access.                                                                                                    |
| Application:                                                                                                    |                                                                                                    |
| Forecaster                                                                                                    | T                                                                                                    |
| Username:                                                                                                    |                                                                                                    |
|                                                                                                    |                                                                                                    |
| Password:                                                                                                    |                                                                                                    |
|                                                                                                    |                                                                                                    |
| Forgot Your Password?                                                                                                    | LOGIN                                                                                                    |
| What we do                                                                                                    |                                                                                                    |
| Advicent Solutions is the lead<br>a-service (SaaS) technology s<br>services industry. The compa<br>enabled marketing communid<br>and financial planning tools. I<br>professionals, including doze<br>financial institutions, use Advi<br>them grow their business, cre<br>top of mind.<br>Learn more | ling provider of software-as-<br>solutions for the financial<br>ny's products include web-<br>cations, needs-assessment<br>More than 250,000 financial<br>ons of the world's largest<br>icent's solutions to help<br>cate exit barriers and stay |

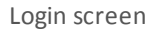

## Session expiration

For security purposes, your Profiles Forecaster<sup>™</sup> session will expire if the application remains idle for 60 minutes. To ensure you do not lose any data you want to save, Profiles Forecaster<sup>™</sup> will store your data to a temporary location.

## Working in Profiles Forecaster™

This page contains an explanation of the basics for working in Profiles Forecaster™.

### How do I navigate in Profiles Forecaster™?

After opening a case, use the *Next* button at the bottom of the screen to move through the data-entry process; use the *Back* button to retrace your steps. Clicking a category on the navigation bar will navigate to that screen.

#### How do I use menu commands?

Most Profiles Forecaster<sup>™</sup> commands are accessible from the menu.

#### File Menu

| File                  |                                                                                                    |
|-----------------------|----------------------------------------------------------------------------------------------------|
| Create New Client     | Begins the process of creating a new client file.                                                                                                    |
| Existing Clients      | Displays a list of existing clients.                                                                                                    |
| Grant/Revoke Client   | Define advisor permissions for the active client file.                                                                                                    |
| Open Sample Case      | Open one of the provided sample cases.                                                                                                    |
| Save Case             | Save the current case.                                                                                                    |
| Save As               | Save the current case and define its name.                                                                                                    |
| Send Case             | Allows you to send the active case file via email.                                                                                                    |
| Delete Case           | Delete the current case.                                                                                                    |
| Close Case            | Close the current case; you will be prompted to save any changes.                                                                                                    |
| External Data Sources | <ul> <li>Opens a sub-menu which allows you to:</li> <li>Update your case using external information.</li> <li>Manage integrations with third party applications.</li> </ul> |
| Logout                | Exit Profiles Forecaster™.                                                                                                    |
|                       |                                                                                                    |

#### Edit Menu

## Edit

| Restore | Profiles Forecaster™ populates some fields for you, clicking this button will revert those |
|---------|--------------------------------------------------------------------------------------------|
| Default | fields to their default value.                                                             |
|         |                                                                                            |

## Input Menu

## Input

| Upgrade<br>Case            | Launches the <b>Upgrade Client Case</b> screen.                                                                                                    |
|----------------------------|----------------------------------------------------------------------------------------------------|
| Slide<br>Presentation      | Launches the <b>Presentation Module</b> .                                                                                                    |
| Reclassify All<br>Holdings | This command scans the file for holdings that have been automatically classified and updates the asset class mix based on the latest returns-based asset allocation data provided by Morningstar.<br><b>Note:</b> You will need the Morningstar Classifier Database <sup>®</sup> to use this feature. Contact your Advicent Solutions, LP Relationship Manager for purchasing information. |

## Output Menu

#### Output

| Client Presentation     | Launches the <i>Client Presentation</i> screen.      |
|-------------------------|------------------------------------------------------|
| Regenerate Presentation | Re-creates the most recently generated presentation. |
|                         |                                                      |

## Forms Menu

#### Forms

| Printable<br>Forms | Opens a list of printable forms for your clients.                                                                                     |
|--------------------|----------------------------------------------------------------------------------------------------|
| Case               | Launches the <i>Initiate Case Review</i> dialog box; use this feature to begin reviewing your clients' case.                          |
| Review             | Note: This option is only available if you have created the case using the <i>Case Review</i> button on the <i>Case Details</i> form. |

## Tools Menu

#### Tools

| Validate All Data | Reviews the data entered for the case to for missing or invalid data.       |
|-------------------|-----------------------------------------------------------------------------|
| Alerts            | Launches the <i>Alerts</i> screen; use this feature to check for new leads. |
| Change Password   | Allows you to change your password.                                         |

#### Preferences Menu

#### Preferences

| Personalization           | Launches the <b>Personalization</b> category; this category includes a several sub-screens<br>enabling you to make changes to a variety of features withing Profiles Forecaster™.<br><b>Note:</b> Changes made here affect the entire application. |
|---------------------------|----------------------------------------------------------------------------------------------------|
| My Default<br>Preferences | This button launches the <b><i>Planning Preferences</i></b> section with the default settings.<br>Changes here can be either saved for the active case, or you can restore system<br>preferences.                                                  |

#### Help Menu

#### Help

| Help Contents and Search | Launches the <i>Help</i> dialog box; use this feature to search for additional information on any topic within Profiles Forecaster™.                                                                                                    |
|--------------------------|----------------------------------------------------------------------------------------------------|
| Release<br>Overview      | Launches the <i>Release Overview</i> document; this document explains the most recent changes made to Profiles Forecaster™.                                                                                                    |
| Learning Center          | Launches the <b>Profiles Forecaster™ Learning Centerre</b> .                                                                                                    |
|                          |                                                                                                    |
| Send Case to<br>Support  | Sends the current case file to Advicent Solutions, LP Partner Support.<br><b>Note:</b> Before sending a case, please contact Advicent Solutions, LP Partner Support.<br>Email: <u>support@advicentsolutions.com</u><br>Phone: (888)-692-3474 |

#### How do I use the toolbar?

The **Quick Actions** menu takes some of the most commonly-used features in Profiles Forecaster<sup>™</sup> and places them in one convenient location. The **Quick Actions** menu is always in the upper-right corner of the application and the options on the menu never change. Each of the options on the **Quick Actions** menu perform the same functions they do when accessed from other menus. To access the **Quick Actions** menu, simply hover your cursor over the **Quick Actions** button.

| HOME FILE EDIT                               | INPUT     | OUTPUT    | TOOLS         | PREFERENC | TES HELP      |              |             |             | QUICK ACTIONS         |
|----------------------------------------------|-----------|-----------|---------------|-----------|---------------|--------------|-------------|-------------|-----------------------|
| CASE SETUP                                   | Dorr      | opal      | Inform        | action    |               |              |             | + G         | eate New Client       |
| ASE DATA                                     | Persor    | al Inforn | nation nation | ation     |               |              | 1           | Ex Ex       | isting Clients        |
| Personal Information                         |           | P         | atar          |           | Jucan         |              |             | Sa Sa       | ive Case              |
| Survivor Needs                               | First No. |           | etei          |           | Jusan         |              | Analysis Da | t           |                       |
| College Funding                              | FIISUNG   | P         | eter          |           | Susan         |              |             | 123 Re      | store Default         |
| Retirement                                   | Middle    | Name A    |               |           | L.            |              | Marital Sta | t 🖷 a       | D                     |
| Earnings and Assets                          | Last Na   | ime Fr    | ranklin       |           | Franklin      |              | EN IDL OV   |             | ent Presentation      |
| Savings/Investments<br>Other Income/Expenses | Date of   | Birth* 4  | /8/1977       |           | 3/1/1978      |              | EMPLOY      | V 📕 Re      | generate Presentation |
| Disability Income                            | Address   | s 17      | 43 South Ree  | d St.     |               |              |             | 34 (-       |                       |
| Long-Term Care                               | City      | - :       |               |           |               | Stata MO     | 7in 64319   |             |                       |
| Notes                                        | City      | IV.       | Inddietown    | _         |               |              | 210 04510   | A He        | ome                   |
| Client Objective Notes                       | Phone     | (8        | 318) 555-487  | 5         | E-mail p      | sfranklin@ad | ol.com      | <b>0</b> u. |                       |
| Recommendation Notes                         |           |           |               |           |               |              |             | •           | alb.                  |
| LIENT PRESENTATION                           | Depen     | dent Info | rmation       |           |               |              |             | He He       | elp Video             |
| PLANNING PREFERENCES                         |           | Child     | 's Name       |           | Date of Birth | Delete       |             |             |                       |
|                                              | Jennif    | er        |               | 7/29      | /2009         | x            | *           |             |                       |
|                                              | Danie     | 1         |               | 12/1      | 2/2007        | х            |             |             |                       |
|                                              |           |           |               |           |               | х            | _           |             |                       |
|                                              |           |           |               |           |               |              |             |             |                       |
|                                              |           |           |               |           |               |              |             |             | _                     |

Client Data category - Personal Data section (with the Quick Actions toolbar opened

#### How do I save data?

Profiles Forecaster<sup>™</sup> stores customer case files to a temporary database when moving from screen to screen within the application. This ensures that your case data is safe if your Profiles Forecaster<sup>™</sup> closes unexpectedly. In the event of an unexpected exit, you will be prompted to log on again.

#### How do I exit Profiles Forecaster™?

When you're ready to exit Profiles Forecaster<sup>™</sup>, go to the **File** menu, and then select **Logout** to end your current session. Perform one of the following actions:

- Click Yes to save the case and exit.
- Click **No** to continue working on the active case.

#### Access Help

There is more than one way to access Help.

## Help menu

To open the Profiles Forecaster<sup>™</sup> Help, go to the **Help** menu, and then select **Help Contents and Search**. You can then browse the Help contents or search for specific content.

## i-Help icons

Within the application you will notice the i-Help  $\bigcirc$  icons, which appear next to data fields and screen sections. Move the pointer over the icon to display descriptive information about the relevant field.

From any input field in a case you can select **Help** from the **Quick Actions** menu to see field specific help. From there, you can select **More Help** to get to launch the **Profiles Forecaster™ Help System**.

## Recommended steps for using Profiles Forecaster™

The process below outlines some recommended steps for creating an optimal financial plan for your clients.

1. Gather information and define goals

Use the fact finder to collect financial information from your clients. Each section in the fact finder corresponds to an input screen in Profiles Forecaster<sup>™</sup> and ensures you have the necessary information to proceed. The fact finder also allows your clients to define their goals.

2. Create the client file and initial case

Once all the financial information is collected, create a new client file and an initial case. All future cases for that client will be saved in the same client file. Then using the completed fact finder, enter data on the corresponding input screens. If applicable, enter the clients' answers to the Asset Allocation Questionnaire.

3. Verify information

Ensure that the data is accurate, as any errors can alter results. Generate the *Personal Information Summary* report from the *Client Presentation* dialog box to verify your input.

4. Assess options

Once all financial data and goals have been entered and verified, explore various alternative scenarios as needed. Ensure that the selected recommendations are appropriate for your clients and are achievable with their cash flow. If you would like to offer your clients more than one alternative, you can duplicate the case, rename it appropriately, and produce other recommendations that may be appropriate.

5. Present options

Present possible solutions to your clients using reports from the *Client Presentation* dialog box, and then confirm the strategies you will use. Presentation templates can be used to quickly access reports.

6. Implement

Implement your strategies immediately so that savings can accumulate. It is imperative to note future events so you can contact your clients in time to act on and do not miss a sales opportunity.

7. Review

Regularly review the progress of your plan and adjust as necessary. We cannot predict the future, but we can analyze the past and make adjustments.

**Note:** The Jim and Maria Dixon family client file has been created to assist in learning how to use Profiles Forecaster<sup>™</sup>. You can use their information to work through this user manual and improve your learning by using a more hands-on approach. For more information, "Meet the Dixons" on page 16.

# Chapter 3: Gathering financial information

This chapter includes the following topics to help you gather financial information from your clients:

| Collecting financial information | 14 |
|----------------------------------|----|
| Meet the Dixons                  | 16 |

## Collecting financial information

Before entering your clients' financial information in Profiles Forecaster™, collect all the clients' relevant financial documents. These include the following:

- Tax returns and assessments for the client and co-client for the past two years
- Social Security Statements
- CPP/QPP and OAS information
- Pension statements and booklets from the client's and co-client's employers
- Benefits statements from the client's and co-client's employers
- Pension statements, investment plans, and benefits plans from former employers
- Pay stubs for the last two pay periods
- Life, disability, and long-term care insurance policies
- Insurance policy information
- Most recent investment statements from banks, trust companies, brokers, and investment companies
- Budget of personal and living expenses
- Most recent mortgage and loan statements
- Most recent will and power of attorney documents
- Marital agreement(s)
- Severance pay documents
- Any other relevant documents

Profiles Forecaster<sup>™</sup> also includes several printable forms that are useful for collecting financial information from your clients.

#### How do I view printable forms?

Go to the Forms menu, and then select Printable Forms. Select the form you want to print.
 Note: These forms are now interactive PDFs; this means you can enter data directly into the PDF file and save the data you enter. To use these interactive PDFs, you must have—at a minimum—Adobe Reader XI.

| Printable form                          | Description                                                                                                    |
|-----------------------------------------|----------------------------------------------------------------------------------------------------|
| Profiles Forecaster™ Fact<br>Finder     | Use the Profiles Forecaster <sup>™</sup> Fact Finder to collect your clients' financial<br>information. Each section in the fact finder corresponds to a data-entry screen in<br>Profiles Forecaster <sup>™</sup> . Once collected, the information can be entered into Profiles<br>Forecaster <sup>™</sup> . |
| Asset Allocation<br>Questionnaire       | Consisting of six questions, <i>Morningstar Associates' asset allocation</i><br><i>questionnaire</i> takes into account your clients' time horizon and risk tolerance. The<br>total score will help you determine which investment portfolio best matches your<br>clients' objectives for the future.         |
| Authorization to Release<br>Information | Having your clients complete this form gives you authorization from your clients to obtain the necessary information you require to prepare financial recommendations for your clients.                                                                                                    |
| Cash Flow Worksheet                     | Use this worksheet to calculate your clients' monthly and/or annual cash flow surplus/deficit.                                                                                                    |
| Documents Needed                        | Use this checklist to provide your clients with a list of documents you will need to properly study, analyze, and prepare a personal plan for them.                                                                                                    |
| Pre-Meeting<br>Questionnaire            | Similar to the fact finder, the <b>Pre-Meeting Questionnaire</b> is designed to be completed by new clients to help them gather and prepare their financial information.                                                                                                    |
| Receipt for Documents                   | Use this checklist to keep track of which documents your clients have provided and which documents are still needed.                                                                                                    |
| Review Checklist                        | Use this checklist to indicate where changes have occurred or are expected to occur. For example, the clients expect to get married in the near future as well as purchase their first home.                                                                                                    |
|                                         |                                                                                                    |

**Note:** These files can be viewed or printed from Adobe<sup>®</sup> Reader, which can be downloaded at no charge from Adobe's Web site.

## Meet the Dixons

**Tip**: To provide you with realistic examples, the Dixon family client file has been created and is referred to throughout this user manual. Examples are provided based on the following scenario.

Jim and Maria Dixon have made an appointment with you to obtain advice regarding some recent changes in their finances. All their investments are with your firm and they are happy with the advice they have received. The Dixons have been making all their own decisions to date but feel they don't have the knowledge to deal with these changes.

Here are the Dixons' concerns in order of importance:

- The Dixons received an inheritance of \$30,000 from Jim's aunt. These funds have been added to their savings account, which now totals \$35,000. They also expect to receive an additional \$60,000 by the end of the year. Jim and Maria would like advice on what they should do with these funds.
- 2. Jim and Maria enjoy their current lifestyle they have due to their education. Their parents worked hard to ensure they didn't have to borrow money for school and it is important to them to pass this benefit on to their children.
- 3. Jim and Maria love their careers but are looking forward to retirement. Their favorite activity is packing up their RV and heading out for adventures unknown. They have family out of state and the RV gives them a place to stay while visiting. Can you look at their retirement plan with them while you're at it?
- 4. Jim and Maria have been following their budget for the last few months and have approximately \$1,000 per month they would like to make better use of. If they commit to saving the funds or paying down debt, they will be less likely to spend it. Jim and Maria would like advice on what to do with these funds.
- 5. The Dixons do not have long-term care insurance and it was mentioned to them by their neighbors. Is this something they should have? What will the financial effect be if one of them had to go into long-term care?

Jim and Maria have come to your meeting well prepared with their *Cash Flow Worksheet* and *Pre-Meeting Questionnaire* completed, as well as bringing in the documents listed in the *Documents Needed* worksheet. Your interview with them uncovers the following information:

## Children and education

Jim and Maria have two sons, Evan and Daniel. The older son, Evan, will be continuing his studies but has not yet decided what field of studies to follow or what college he wants to attend. In preparing for his education costs, the Dixons would like to have \$15,000 per year saved.

Their younger son, Daniel, is very sure of his field of study and hopes to attend Alliant International University and follow in his father's footsteps. The Dixons have recently moved their education savings into a conservative investor profile as they expect to be using these funds in the next few years.

## Needs in the Event of Death

Jim and Maria are comfortable with their insurance coverage, but would feel more comfortable if it could be reviewed. Their children should both be away at school within three years.

## Earnings

Both clients have worked for their existing employers for a number of years and receive annual cost of living salary increases. With approximately 15 years left to work, Jim is hoping for one more promotion before retirement. The most current pension statement they were able to find for Jim was from 2007.

## Rent and Mortgage

The Dixons' primary residence has not been affected greatly by the market downturn. They would like to have the mortgage paid off before retirement, sooner if possible.

## **Other Liabilities**

Jim and Maria financed the purchase of their RV but they don't know what their outstanding balance is. They do know their monthly payment amount, original loan amount, interest rate, and amortization of their loan. Jim and Maria do not believe in credit cards.

## **Retirement Funds**

The Dixons have been able to maximize Jim's contributions since he started work. Maria stayed at home with the boys until they were both in school; therefore, her qualified plan balances are lower. Jim and Maria are now taking advantage of the spousal option. They are unsure about Social Security benefits so they would be comfortable if additional funds could be saved. Jim and Maria have a joint non-qualified account they would like to use for retirement funding.

## Asset Allocation

During your interview with Jim and Maria, you work through the Asset Allocation Questionnaire with them and determine that they are medium to high risk/return investors. Maria tends to be a little more conservative in her portfolio, while Jim tends to be a little riskier. Jim and Maria believe they balance each other off.

## **Cash Flow**

Jim and Maria completed the Cash Flow Worksheet prior to the meeting. They didn't realize how much money they were unable to account for and are confident they would like to commit \$1,000 per month towards either savings or debt reduction.

# Chapter 4: Managing client data

This chapter includes the following topics to help you manage your client data:

| Home screen                               | . 19 |
|-------------------------------------------|------|
| Functional Documentation:                 | . 19 |
| Create New Client and Initial Case screen | 20   |
| Create New Case screen                    | . 21 |
| Client List screen                        | 23   |
| Case Details screen                       | . 25 |
| Functional Documentation:                 | 26   |
| Open Sample Case screen                   | 27   |
| Planning Preferences screen               | . 28 |

## Home screen

The first screen that appears when Profiles Forecaster<sup>™</sup> opens is the *Home* screen.

## **Functional Documentation:**

- This help topic has associated functional documentation. To access functional documentation see <u>Profiles</u> <u>Resources</u>. The following functional documents apply to this topic:
- Presentation Module

## Create New Client and Initial Case screen

The Create New Client and Initial Case screen is used to enter a new client's details, along with an initial case name.

| HOME FILE EDIT INPUT OUTPUT TOOLS PREFERENCES HELP QUICK ACTIONS   CREATE NEW CLIENT EXISTING CLIENTS OPEN SAMPLE CASE OPEN SAMPLE CASE HELE NEW Client Details and an Initial Case Name below. If you wish to create a new case for an existing client click the Existing Clients link. Please note: fields denoted with * are required. New Client Details First Name Image: Application of the provided of the provided of the pro | oreca      | ster    | °0   |                                                   |                                                             |                 |                      |                        |                   | Logou                                |
|----------------------------------------------------------------------------------------------------|------------|---------|------|---------------------------------------------------|-------------------------------------------------------------|-----------------|----------------------|------------------------|-------------------|--------------------------------------|
| CREATE NEW CLIENTS OPEN SAMPLE CASE  CREATE NEW Client Details and an Initial Case Name below. If you wish to create a new case for an existing client click the Existing Clients link. Please note: fields denoted with * are required.  New Client Details  First Name Initial Case Details  *Case Name: Analysis  EXE                                                                                                    | HOME       | FILE    | EDIT | INPUT                                             | OUTPUT                                                      | TOOLS           | PREFERENCES          | HELP                   |                   | QUICK ACTIONS                        |
| EXISTING CLIENTS       Checker Checker Checker Check and an Initial Case Name below. If you wish to create a new case for an existing client click the Existing clients link. Placese note: fields denoted with * are required.         PREN SAMPLE CASE       New Client Details and an Initial Case Name below. If you wish to create a new case for an existing client click the Existing clients link. Placese note: fields denoted with * are required.         New Client Details       Imm         Hiddle Name       Albert         *Last Name       Dixon         Client Description       Initial Case Details         *Case Name:       Analysis                                                                                                    | CREATE NEV | V CLIEN | T    | Cre                                               | ato No                                                      |                 | nt and Ir            | vitial Case            |                   |                                      |
| OPEN SAMPLE CASE       Existing Lifents link. Please note: heids denoted with * are required.         New Client Details       First Name         First Name       Middle Name         *Last Name       Dixon         Client Description       Initial Case Details         *Case Name:       Analysis                                                                                                    | EXISTING C | LIENTS  |      | Enter t                                           | he New Client                                               | Details an      | d an Initial Case Na | ame below. If you wish | to create a new c | ase for an existing client click the |
| *Case Name: Analysis                                                                                                    | OPEN SAMF  | PLE CAS | E    | New C<br>First N<br>Middle<br>*Last I<br>Client I | i <b>lient Detail</b><br>ame<br>Name<br>Name<br>Description | s<br>Jim<br>Alb | ent con              |                        |                   |                                      |
|                                                                                                    |            |         |      | Initia<br>*Case                                   | l Case Detai                                                | Is<br>An        | alysis               |                        |                   | <u>BACK</u> NEXT                     |

Create New Client category - Create New Client and Initial Case screen

How do I enter a new client's information

- 1. Go to the **Create New Client** category **Create New Client and Initial Case** screen.
- 2. Under *New Client Details*, enter the client's information.
- 3. Under *Initial Case Details*, enter a case name, and then click **Next** to continue.

## Create New Case screen

The *Create New Case* screen is used to select the modules you want to analyze in the new case. Based upon the selections made on this screen, Profiles Forecaster<sup>™</sup> will dynamically present input screens corresponding to the modules selected. You can change your selections at any time while you are working in an existing client file by clicking *Case Setup* on the navigation bar on the left side of the screen.

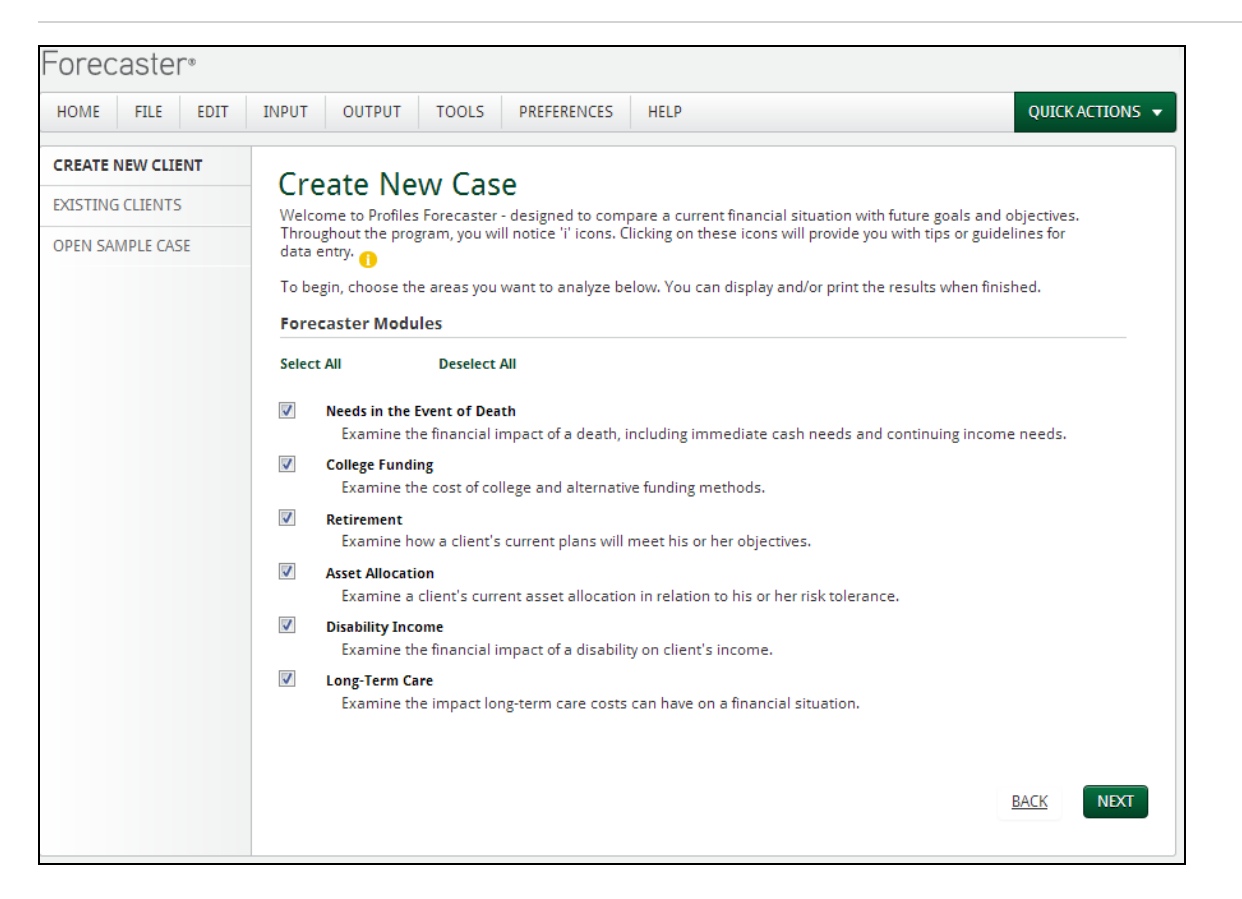

Create New Client category - Create New Case screen

#### How do I select modules

Under Forecaster Modules, select the modules required, and then click Next to continue. The Personal Information screen opens"Personal Information screen" on page 33.
 Note: In order to proceed to the next screen you must select at least one module.

You can obtain this information from page 1 of the Profiles Forecaster<sup>™</sup> Fact Finder.

| What concerns you th                                   | ie most?                                                                                              |
|--------------------------------------------------------|----------------------------------------------------------------------------------------------------|
| There are a number of di<br>identifying your financial | fferent areas to consider when preparing for your future financial security. Start now by<br>I goals. |
| Which of the following a                               | reas are important to you?                                                                            |
| Needs in the Event<br>of Death                         | Examine the financial impact of death, including immediate cash needs and continuing income needs.    |
| College Funding                                        | Find out the cost of education and alternative funding methods.                                       |
| Retirement                                             | Assess how your current retirement strategy will meet your objective.                                 |
| Asset Allocation                                       | Examine your current asset allocation strategy in relation to your risk tolerance.                    |
| Disability Income                                      | Assess the financial effect of a disability on your income.                                           |
| Long-Term Care                                         | Evaluate the impact that long-term care costs can have on your financial situation.                   |

## **Client List screen**

The *Client List* screen is used to manage your existing client files. You can access this screen by going to the *Existing Clients* category from the *Home* screen.

| Client List       |                            |                      |                   |                      |
|-------------------|----------------------------|----------------------|-------------------|----------------------|
| OPEN NEW CASE     | GRANT/REVOKE REASSIGN DAT. | A LINKS DELETE PROPI | ERTIES NEW CLIENT |                      |
| Client Last Name: | Owner Last Name:           | Access: All          | SEARCH CLEA       | R                    |
|                   | Client Name                | (                    | Owner Acces       | s Last Updated       |
| <u>Dixon, lim</u> |                            |                      | Owner             | 9/13/2013 7:33:50 AM |
|                   |                            |                      |                   |                      |
|                   |                            |                      |                   | CLOSE                |

Existing Clients category – Client List screen

## How do I open a client file?

• Select the client file you want to open, and then click **Open**.

#### How do I create a new case?

Select the client you want to create a new case for, and then click **New Case**.

#### How do I delete a client file?

- 1. Select the client file you want to delete, and then click **Delete**. You will be asked to confirm the deletion.
- 2. Click **OK** to delete the client file; click **Cancel** to close the message without deleting the client file.

**Warning!** Once a client file is deleted, the deletion cannot be undone. Furthermore, this will delete the entire client file, including all case files created for it.

#### How do I edit the client properties?

1. Select the client you want to edit, and then click **Properties**.

2. Make the required changes, and then click **Save**.

## How do I create a new client?

- 1. Click New Client.
- 2. Enter the new client's information, and then click **Save**. The new client appears on the *Client List* screen.

## How do I search for a client?

In the *Client Last Name* field, enter the last name of the client for whom you are searching. You can also search by the last name of the owner, or by the type of access granted.
 Note: Search results will automatically appear in the client list as you enter data.

## Case Details screen

The *Case Details* screen is used to display and manage your existing clients' cases. You can access this screen by going to the *Existing Clients* category from the *Home* screen, and then opening a client case.

| Cases                                                                                           |                                                              |                         |              |                      |
|-------------------------------------------------------------------------------------------------|--------------------------------------------------------------|-------------------------|--------------|----------------------|
| OPEN NEW CASE DUPLICATE REN                                                                     | AME DELETE IMPORT EX                                         | PORT                    |              |                      |
|                                                                                                 | Case Name                                                    |                         | Access       | Last Updated         |
| Analysis                                                                                        |                                                              |                         | Owner        | 9/13/2013 7:35:21 AM |
|                                                                                                 |                                                              |                         |              |                      |
| Properties History<br>Dwner: user, new<br>Created: 9/13/2013 7:35:16 AM                         | Input Mode: Forecast<br>Input Ontions:                       | er                      |              |                      |
| Properties History<br>Dwner: user, new<br>Created: 9/13/2013 7:35:16 AM<br>Plan Date: 9/13/2013 | Input Mode: Forecast<br>Input Options:<br>√ Asset Allocation | er<br>✓ College Funding | ✔ Disability | ,                    |

Existing Clients category - Client List screen - Open button - Case Details screen

#### How do I create a new case?

Click New Case.

#### How do I open a client case?

• Select the client case you want to open, and then click **Open**.

**Note:** Profiles Forecaster<sup>™</sup> validates all data in a case when it is opened. When Profiles Forecaster<sup>™</sup> finds invalid data in a case, the *Validation Results* dialog box opens. This dialog box provides a summary of the invalid data found within the case.

## How do I create a duplicate copy of a client case?

You can duplicate a case, rename it appropriately, and then edit it independently of the original case.

- 1. Select the case you want to duplicate, and then click **Duplicate**.
- 2. Enter a new name for the duplicate case, and then click **OK**.

#### How do I rename a client case?

- 1. Select the case you want to rename, and then click **Rename**.
- 2. In the *Case Name* field, enter a new name for the case, and then click **Save**.

#### How do I delete a client case?

• Select the case you want to delete, and then click **Delete**.

Warning! Once a client case is deleted, the deletion cannot be undone.

#### How do I Import a client case?

- 1. Click Import.
- 2. Click Browse.
- 3. Browse to the file you wish to import, and then click **Open**.
- 4. In the *New Case Name* field, enter a new name for the case, and then click OK.

#### How do I export a client case?

- 1. Select the case you want to export, and then click **Export**.
- 2. Browse to the location where you want to save the case, and then click Save.

## **Functional Documentation:**

- This help topic has associated functional documentation. To access functional documentation see <u>Profiles</u> <u>Resources</u>. The following functional documents apply to this topic:
- Basic Workflow

## Open Sample Case screen

Profiles Forecaster<sup>™</sup> includes sample cases you can use to work with in the application. These cases do not represent actual clients, instead these cases exist so you can test the features of Profiles Forecaster<sup>™</sup> without making changes to any of your actual clients' information. Any changes you make to a sample case will **not** be saved. Therefore, you should feel free to make any changes you like to test their effects.

The sample cases can be found in the **Open Sample Case** category on the home screen folder.

| Forecas       | ter®   |            |                       |                  |          |           |                    |                  |           |       |               |                |    |                |
|---------------|--------|------------|-----------------------|------------------|----------|-----------|--------------------|------------------|-----------|-------|---------------|----------------|----|----------------|
| HOME FI       | E EDIT | INPUT      | OUTPUT                | TOOLS            | PREFER   | RENCES    | HELP               |                  |           |       |               |                | QL | JICK ACTIONS 🔻 |
| CREATE NEW (  | LIENT  | On         | on Sam                |                  |          |           |                    |                  |           |       |               |                |    |                |
| EXISTING CLIE | NTS    | Select     | a sample case f       | from the li      | ist      |           |                    |                  |           |       |               |                |    |                |
| OPEN SAMPL    | E CASE |            |                       | Sample           | e Files  |           |                    | Open             | Export    |       |               |                |    |                |
|               |        | Samp       | Sample Case 1.fpx     |                  |          |           |                    | -                | B         | -     |               |                |    |                |
|               |        | Samp       | le Case 2 Asset       | t Allocatio      | n.fpx    |           |                    | 5                | B         | ~     |               |                |    |                |
|               |        |            |                       |                  |          |           |                    |                  |           |       |               |                |    |                |
|               |        | © 2013 Zyv | vave   <u>About Z</u> | <u>ywave   T</u> | erms and | Condition | <u>ns   Privac</u> | <u>y Stateme</u> | nt   DMCA | A Not | <u>ce</u>   ! | <u>Contact</u> |    |                |

Open Sample Case category – Open Sample Case screen

#### How do I open a sample case?

Click beside the sample case you want to open.

#### How do I export a sample case?

- 1. Click beside the sample case you want to open.
- 2. Enter a new file name, and click **Save**.

**Note**: You can now create a new sample client and import the sample case. This will allow you to edit and save changes to the sample case.

## Planning Preferences screen

The *Planning Preferences* screen controls the overall settings for client cases. On this screen, you can change the default preferences for all new cases, as well as change the preferences for the current case.

Note: The *Planning Preferences* screen is only available if you have a case open.

| Forecaster®          |                                                                                                    |                        |               |                    |            |            |                              |       |                        |                        |
|----------------------|----------------------------------------------------------------------------------------------------|------------------------|---------------|--------------------|------------|------------|------------------------------|-------|------------------------|------------------------|
| HOME FILE EDIT       | INPUT OU                                                                                                    | TPUT                   | TOOLS         | PREFERENCES        | HELP       |            |                              |       |                        | QUICK ACTIONS 🔻        |
| CASE SETUP           | Planni                                                                                                    | nσP                    | rofor         | ences              |            |            |                              |       | Active Case: Samp      | e Case 1 (Sample Case) |
| CASE DATA            | Enter the Planning Preferences you would like to use for all new plans in the Default column. Any preference |                        |               |                    |            |            |                              |       |                        | ce that you wish to    |
| CLIENT PRESENTATION  | override for t                                                                                               | he curren              | nt plan sho   | uld be changed in  | the Curre  | ent columi | n.                           |       |                        |                        |
| PLANNING PREFERENCES | What rate of return on assets should be assumed:                                                             |                        |               |                    |            |            | Defaults<br>for New<br>Plans |       | Used for<br>Current Pl | an                     |
|                      | During re                                                                                                    | etirement              | t?            |                    |            |            | 7                            | %     | 7                      | %                      |
|                      | In the ev                                                                                                    | vent of a d            | death?        |                    |            |            | 6                            | %     | 6                      | %                      |
|                      | How many ye                                                                                                  | ears shou              | ıld a rent fu | ind provide?       |            |            | 10                           |       | 10                     |                        |
|                      | How many m<br>emergency r                                                                                    | nonths ind<br>eserves? | come shou     | ld be set aside fo | r          |            | 3                            |       | 3                      |                        |
|                      | What long-te                                                                                                 | erm inflati            | ion rate sh   | ould be used?      |            |            | 4                            | %     | 3                      | %                      |
|                      | What inflatio<br>Security?                                                                                   | on rate sh             | ould be us    | ed for Social      |            |            | 2.50                         | %     | 2.50                   | %                      |
|                      | What long-te<br>college costs                                                                                | erm inflati<br>s?      | ion rate sh   | ould be used for   |            |            | 6                            | %     | 6                      | %                      |
|                      | What should                                                                                                  | l the assu             | imed life ei  | kpectancy be?      |            |            | 90                           |       | 90                     |                        |
|                      | What should                                                                                                  | l be assur             | med for fina  | al expenses?       |            |            | \$10,000                     |       | \$10,000               |                        |
|                      |                                                                                                    |                        |               |                    |            |            |                              |       |                        |                        |
|                      |                                                                                                    |                        |               |                    | DECET C    |            | ALL TC                       |       |                        | TRAFFERENCES           |
|                      |                                                                                                    |                        |               |                    | RESELG     | LOBAL DEF  | AULIS                        |       | RESTORE MY DEFAUL      | I PREFERENCES          |
|                      | © 2013 7 www.                                                                                                | About 7                |               | rms and Conditio   | ne I Drive | acy Statem | ent LDMC                     | A Not | tice   Contact         |                        |

Planning Preferences category – Planning Preferences screen

#### How do I apply preferences for all new plans?

Enter your changes under the column labeled *Defaults for New Plans*, and then click Save.

#### How do I apply preferences for the current plan?

Enter your changes under the column labeled *Used for Current Plan*, and then click Save.
 Note: Any preferences entered in this column will override those entered in the *Defaults for New Plans* column, for the current plan only.

#### How do I reset the global defaults for all new plans?

Note: This resets the settings under *Defaults for New Plans* to the original settings used when Profiles Forecaster<sup>™</sup> was

installed.

- 1. Click Reset Global Defaults. A confirmation message appears.
- 2. Click Yes to restore the defaults; click No to cancel.

# Chapter 5: Entering client data

This chapter includes the following topics to help you enter your clients' financial information:

| Notes screen                  | 31 |
|-------------------------------|----|
| Client Objective Notes screen | 32 |
| Personal Information screen   | 33 |
| Employment Information screen | 34 |

## Notes screen

The *Notes* screen can be used to record key information to remind yourself about your clients' specific financial goals, the available resources they have to achieve those goals, any other ideas that are important elements of your clients' financial strategies, as well as information relating to your relationship with your clients. The information you enter on this screen will appear in the *Notes* report.

| Fored     | caste      | r®        |            |                    |                     |                    |                   |                                      |                 |
|-----------|------------|-----------|------------|--------------------|---------------------|--------------------|-------------------|--------------------------------------|-----------------|
| HOME      | FILE       | EDIT      | INPUT      | OUTPUT             | TOOLS               | PREFERENCES        | HELP              |                                      | QUICK ACTIONS 🔻 |
| CASE SET  | TUP        |           | Net        | ~~                 |                     |                    |                   |                                      |                 |
| CASE DATA |            | Notes Acc |            |                    |                     |                    |                   | ve case: sample case 1 (sample case) |                 |
| Persona   | al Informa | tion      | - Hotes    |                    |                     |                    |                   |                                      |                 |
| Survivor  | Needs      |           |            |                    |                     |                    |                   |                                      |                 |
| College   | Funding    |           |            |                    |                     |                    |                   |                                      |                 |
| Retirem   | nent       |           |            |                    |                     |                    |                   |                                      |                 |
| Earning   | s and Ass  | ets       |            |                    |                     |                    |                   |                                      |                 |
| Savings   | /Investme  | ents      |            |                    |                     |                    |                   |                                      |                 |
| Other Ir  | ncome/Ex   | penses    |            |                    |                     |                    |                   |                                      |                 |
| Disabilit | ty Income  |           |            |                    |                     |                    |                   |                                      |                 |
| Long-Te   | erm Care   |           |            |                    |                     |                    |                   |                                      |                 |
| Notes     |            |           |            |                    |                     |                    |                   |                                      |                 |
| Client O  | bjective N | lotes     |            |                    |                     |                    |                   |                                      |                 |
| Recomr    | mendatio   | n Notes   |            |                    |                     |                    |                   |                                      |                 |
| CLIENT P  | RESENTA    | TION      |            |                    |                     |                    |                   |                                      |                 |
| PLANNIN   | NG PREFER  | RENCES    |            |                    |                     |                    |                   |                                      |                 |
|           |            |           |            |                    |                     |                    |                   |                                      |                 |
|           |            |           |            |                    |                     |                    |                   |                                      |                 |
|           |            |           |            |                    |                     |                    |                   |                                      |                 |
|           |            |           |            |                    |                     |                    |                   |                                      |                 |
|           |            |           |            |                    |                     |                    |                   |                                      | J               |
|           |            |           |            |                    |                     |                    |                   |                                      | BACK            |
|           |            |           |            |                    |                     |                    |                   |                                      |                 |
|           |            | (         | © 2013 Zyw | ave   <u>About</u> | Zywave   <u>T</u> e | erms and Condition | ns   Privacy Stat | ement   DMCA Notice                  | Contact         |

Case Data category – Notes screen
# Client Objective Notes screen

On the *Client Objective Notes* screen, you can enter details about your clients' objectives. Use this screen to remind your clients about their specific financial goals, the available resources they have to achieve those goals, as well as any other ideas that are important to your clients' financial strategies. The information you enter on this screen will appear in the *Client Objectives* report.

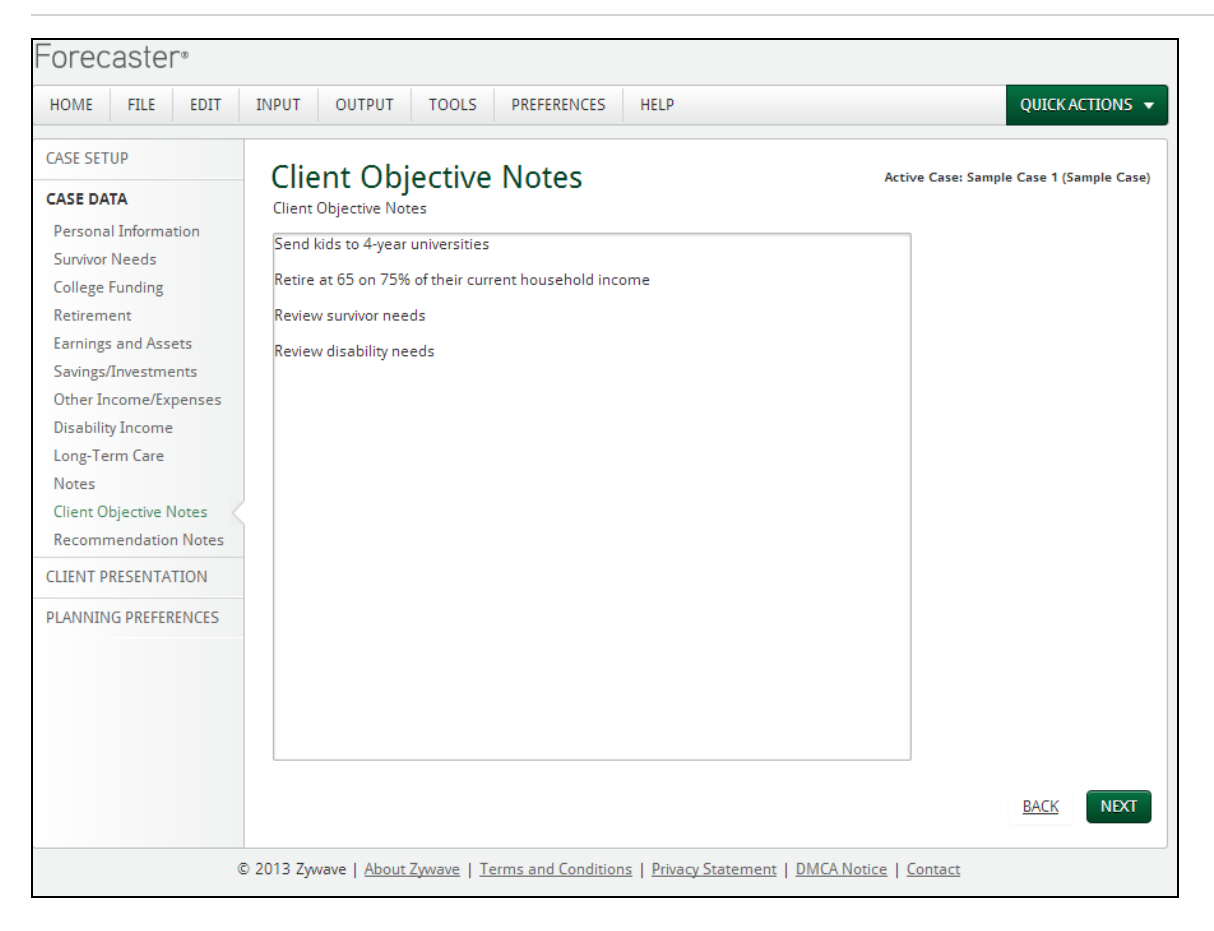

Case Data category - Client Objective Notes screen

# Personal Information screen

The *Personal Information* screen is used to enter the clients' personal information, including employment and dependent information.

| =orecaster®            |                  |                 |                    |             |               |              |                                     |
|------------------------|------------------|-----------------|--------------------|-------------|---------------|--------------|-------------------------------------|
| HOME FILE EDIT         | INPUT OUTP       | UT TOOLS        | PREFERENCES        | HELP        |               |              | QUICK ACTIONS                       |
| CASE SETUP             | Dorsona          | JInform         | ation              |             |               |              | the Core Sample Core 1/Sample Co    |
| CASE DATA              | Personal Info    | ormation 🕧      | ation              |             |               | 0            | cuve case. Sample case i (Sample ca |
| Personal Information   |                  | Peter           | Susan              |             |               |              |                                     |
| College Funding        | First Name*      | Peter           | Susar              | ı           |               | Analysis Da  | ite* 1/4/2013                       |
| Retirement             | Middle Name      | Α.              | L.                 |             |               | Marital Stat | tus* Married 💌                      |
| Earnings and Assets    | Last Name        | Franklin        | Erank              | lin         | _             |              |                                     |
| Savings/Investments    | Data of Pirth*   |                 |                    |             | _             | EMPLOYN      | MENT INFO                           |
| Other Income/Expenses  | Date of Birth*   | 4/8/1978        | 3/1/1              | 979         |               |              |                                     |
| Disability Income      | Address          | 143 South Reed  | d St.              |             |               |              |                                     |
| Long-Term Care         | City             | Middletown      |                    | S           | tate MO       | Zip 64318    |                                     |
| Notes                  | Phone            | (818) 555-4875  | 5                  | E-mail osf  | ranklin@ao    | Loom         |                                     |
| Client Objective Notes |                  | (010) 555 40/5  | ,<br>              | a man par   | i annan ig do |              |                                     |
| Recommendation Notes   |                  |                 |                    |             |               |              |                                     |
| CLIENT PRESENTATION    | Dependent I      | nformation      |                    |             |               |              |                                     |
| PLANNING PREFERENCES   | Cł               | nild's Name     | Date               | of Birth    | Delete        |              |                                     |
|                        | lennifer         |                 | 7/29/201           | 0           | х             | *            |                                     |
|                        | Daniel           |                 | 12/12/20           | 08          | x             |              |                                     |
|                        |                  |                 |                    |             | x             |              |                                     |
|                        |                  |                 |                    |             |               | Ŧ            |                                     |
|                        |                  |                 |                    |             |               |              |                                     |
|                        |                  |                 |                    |             |               |              | DACK                                |
| C                      | 2013 Zywave   Al | out Zywave   Te | erms and Conditior | s   Privacy | Statement     | DMCA Notice  | Contact                             |

Case Data category – Personal Information screen

#### How do I enter the clients' personal information?

Enter the clients' personal information in the applicable fields. You are required to enter data in all fields marked with an asterisk (\*) before you can proceed to the next screen.
 Note: When entering client data, make sure to enter Client A as your primary contact and Client B as the secondary contact.

You can obtain the clients' personal information from page 2 of the Profiles Forecaster™ Fact Finder.

| Section 1 - Pe | rsonal Information |          |         |                  |             |  |  |
|----------------|--------------------|----------|---------|------------------|-------------|--|--|
| Marital Status |                    | 🗖 Single | Married | Domestic Partner |             |  |  |
|                | Client A           |          |         |                  | Client B    |  |  |
| First Name     | Jim                |          |         | Maria            |             |  |  |
| Middle Name    | Albert             |          |         | Lynn             |             |  |  |
| Last Name      | Dixon              |          |         | Dixon            |             |  |  |
| Date of Birth  | May 22, 1966       |          |         | Februar          | ry 10, 1965 |  |  |
| Address        | 3058 Main Stre     | eet      |         |                  |             |  |  |
| City           | San Diego-         |          | State   | CA               | Zip 92113   |  |  |
| Phone          | (619) 555-141      | 7        | E-mail  |                  |             |  |  |

How do I enter the clients' employment information?

Click Employment Info. The Employment Information screen opens"Employment Information screen" below.

How do I add a dependent?

Enter the new dependent's information in the blank data-entry row.

#### How do I delete a dependent?

- 1. Click we beside the dependent you want to delete. A confirmation message appears.
- 2. Click **Yes** to continue; click **No** to cancel the deletion.

You can obtain the dependents' information from page 2 of the Profiles Forecaster™ Fact Finder.

| Dependent Information |                |  |
|-----------------------|----------------|--|
| Child's Name          | Date of Birth  |  |
| Daniel                | March 29, 1995 |  |
| Evan                  | Sept 22, 1993  |  |
|                       |                |  |
|                       |                |  |
|                       |                |  |
|                       |                |  |

## **Employment Information screen**

The *Employment Information* screen is used to enter detailed employment information for Client A and Client B. Entering data on this screen is optional and this data will only appear in the *Personal Information Summary* client report as no calculations depend on this data. This information is useful if you need to contact your clients when they are at work.

|                  |                            |       | QUICK ACTIONS |
|------------------|----------------------------|-------|---------------|
| Employr          | nent Informa               | tion  |               |
| Enter detailed e | mployment information belo | ow.   |               |
|                  | Peter                      | Susan |               |
| mployer          |                            |       |               |
| Occupation       |                            |       |               |
| hone             |                            |       |               |
|                  |                            |       |               |
|                  |                            |       |               |
|                  |                            |       |               |
|                  |                            |       |               |
|                  |                            |       |               |
|                  |                            |       |               |
|                  |                            |       |               |
|                  |                            |       |               |
|                  |                            |       |               |
|                  |                            |       |               |
|                  |                            |       |               |
|                  |                            |       |               |
|                  |                            |       |               |
|                  |                            |       |               |

Case Data category – Personal Information screen – Employment Info – Employment Information screen

## How do I enter client employment information?

• Enter the clients' employment information in the applicable fields, and then click **Close**.

You can obtain the clients' employment information from page 2 of the Profiles Forecaster™ Fact Finder.

| Employment | Information    |                   |
|------------|----------------|-------------------|
|            | Client A       | Client B          |
| Employer   | ABC Company    | 123 Company       |
| Occupation | Psychologist   | Interior Designer |
| Phone      | (619) 555-1234 | (619) 555-1234    |

# Chapter 6: Entering survivor needs

This chapter includes the following topics to help you enter your clients' survivor needs in Profiles Forecaster™:

| Survivor Needs screen         | 37 |
|-------------------------------|----|
| Life Insurance Details screen | 39 |

## Survivor Needs screen

The death of a wage earner can have a significant effect on household income. Although individual needs may vary, it is generally recommended that 70% of household income be available for a family's continuing income needs while there are children at home, and 50% thereafter. For a single client with dependents, or for married clients with one wage earner, these percentages may differ. Other issues to consider when determining the appropriate percentage is whether there is a mortgage or whether there are other debts that will be paid off at death, thereby reducing household expenses.

Generally, the survivor needs analysis is designed to provide an income for the survivor's lifetime, which includes the survivor's retirement years. A few clients may want to provide survivor income for a shorter period of time. For these clients, Profiles Forecaster™ allows you to determine the length of time during which income will be provided.

The Survivor Needs screen is used to enter details about survivor income needs and the clients' current life insurance.

**Example:** Jim and Maria are comfortable with their insurance coverage, but would feel more comfortable if it could be reviewed. Their children should both be away at school within three years.

| Foreca     | aster     | <u>_</u> @ |                                                                                                    |                                      |                            |                   |         |           |       |                                  |                             |
|------------|-----------|------------|----------------------------------------------------------------------------------------------------|--------------------------------------|----------------------------|-------------------|---------|-----------|-------|----------------------------------|-----------------------------|
| HOME       | FILE      | EDIT       | INPUT                                                                                                    | OUTPUT                               | TOOLS                      | PREFERENCES       | HE      | LP        |       |                                  | QUICK ACTIONS               |
| CASE SETU  | IP        |            | Sur                                                                                                    | vivor N                              | leeds                      |                   |         |           |       | Active Case:                     | Sample Case 1 (Sample Case) |
| CASE DAT   | A         |            | The de                                                                                                    | ath of a wage                        | earner car                 | have a significan | t impa  | t on hou  | iseho | old income. Financial experts re | ecommend that               |
| Personal   | Informat  | tion       | most fi<br>Surviv                                                                                          | nancial plans<br><b>or Incom</b> e l | include an<br>Needs        | analysis of needs | in the  | event of  | a de  | ath.                             |                             |
| Survivor N | leeds     |            |                                                                                                    |                                      |                            |                   |         |           |       |                                  |                             |
| College Fu | unding    |            | Enter ti<br>provide                                                                                        | provided in the event of death:      |                            |                   |         |           |       |                                  |                             |
| Retiremen  | nt        |            |                                                                                                    | contract of Cu                       | went Incom                 |                   | 7       |           |       | 50 %                             |                             |
| Earnings a | and Asse  | ets        | © Per                                                                                                    | centage of Cu                        | ntent incon                | llars)            |         | <u> </u>  |       |                                  |                             |
| Savings/Ir | nvestme   | nts        | I MO                                                                                                    | ntniy Need (ir                       | h today s do               | ollars)           |         | \$7,391   |       | \$5,279                          |                             |
| Other Inc  | ome/Exp   | penses     | Enter t                                                                                                    | he age to beg                        | in survivor's              |                   |         |           |       |                                  |                             |
| Disability | Income    |            | Social                                                                                                    | Security retire                      | ment bene                  | fits              |         | 67        |       |                                  |                             |
| Long-Terr  | m Care    |            | Provide                                                                                                    | income for h                         | low long?                  |                   |         | 0 Yea     | rs OR | R 🔽 Lifetime                     |                             |
| Notes      |           |            | -                                                                                                    |                                      |                            |                   |         | y rea     | 5 011 |                                  |                             |
| Client Obj | jective N | lotes      | In the childre                                                                                             | event of a dea<br>n's education      | ith, should i<br>be funded | the<br>?          | Yes     | 0         | No    |                                  |                             |
| Recomme    | endation  | Notes      | Curre                                                                                                    | nt Life Insu                         | rance                      |                   | 0       |           |       |                                  |                             |
| CLIENT PR  | ESENTAT   | TION       | curre                                                                                                    |                                      | lance                      |                   |         |           |       |                                  |                             |
| PLANNING   | 5 PREFER  | ENCES      |                                                                                                    | Insured                              | Ins                        | urance Benefit    |         | Delete    |       | DETAILS                          |                             |
|            |           |            | Pete                                                                                                    | r 🔻                                  |                            | \$90,0            | 00      | х         | ~     |                                  |                             |
|            |           |            | Pete                                                                                                    | r 🔻                                  | 1                          | \$125,0           | 00      | х         |       |                                  |                             |
|            |           |            | Susa                                                                                                    | n 🔻                                  | ī                          | \$60,0            | 00      | х         |       |                                  |                             |
|            |           |            | <cho< td=""><td>ose&gt; 💌</td><td>j</td><td></td><td>\$0</td><td>х</td><td>-</td><td></td><td></td></cho<> | ose> 💌                               | j                          |                   | \$0     | х         | -     |                                  |                             |
|            |           |            |                                                                                                    |                                      |                            |                   |         |           |       |                                  |                             |
|            |           |            |                                                                                                    |                                      |                            |                   |         |           |       |                                  | BACK NEXT                   |
|            |           |            |                                                                                                    |                                      |                            |                   |         |           |       |                                  |                             |
|            |           |            | © 2013 Zyn                                                                                                 | vave   <u>About i</u>                | Zywave   T                 | erms and Conditio | ons   P | rivacy St | atem  | nent   DMCA Notice   Contact     |                             |
|            |           |            |                                                                                                    |                                      |                            |                   |         | -         |       |                                  |                             |

Case Data category – Survivor Needs screen

#### How do I enter survivor income needs details?

• Enter the clients' survivor income needs information in the applicable fields.

## How do I enter life insurance details?

- 1. Under *Insured*, select the client who is insured, and then enter the amount of the death benefit for each insurance policy under *Insurance Benefit*.
- 2. If you would like to capture additional details of your clients' insurance policies, click **Details** to open the *Life Insurance Details* screen.

# Life Insurance Details screen

The *Life Insurance Details* screen is used to enter additional details of your clients' insurance policies. It is optional to complete the fields on this screen and the data will only appear on the *Personal Information Summary* report.

|           | Insurance | Insurance       | Annual  |                   |   |        |   |  |
|-----------|-----------|-----------------|---------|-------------------|---|--------|---|--|
| Insured   | Benefit   | Company         | Premium | Туре              |   | Delete |   |  |
| eter 💌    | \$90,000  | Group Insurance | \$0     | Group             | - | х      | ~ |  |
| eter 💌    | \$125,000 | Nationwide      | \$1,200 | Universal Life    | - | х      |   |  |
| usan 💌    | \$60,000  | Group Insurance | \$0     | Group             | • | х      |   |  |
| Choose> 💌 | \$0       |                 | \$0     | <choose></choose> | • | х      | - |  |
|           |           |                 |         |                   |   |        |   |  |

Case Data category - Survivor Needs screen - Details button - Life Insurance Details screen

## How do I add additional life insurance details?

 Enter the additional details of your clients' insurance policies as required, and then click Close. The Life Insurance Details screen closes.

You can obtain the clients' life insurance details from page 3 of the Profiles Forecaster™ Fact Finder.

| Section 2 - Survivo                           | r Needs                                                        |                                                |                       |               |
|-----------------------------------------------|----------------------------------------------------------------|------------------------------------------------|-----------------------|---------------|
| The death of a wage<br>strategy include an a  | earner can have a significant<br>nalysis of needs in the event | impact on household income. Finand of a death. | cial experts recommer | nd that every |
| Survivor Income Nee                           | eds                                                            | With children at hor                           | me Without child      | dren at home  |
| In the event of death<br>be provided for your | n, what income (percent or do<br>family's continuing income r  | ollar) should<br>needs? <b>70</b> % or \$      | <b>50</b> % or \$     | š             |
| What age should Sur                           | vivor's Social Security Retirer                                | ment benefits begin? 67                        | _                     |               |
| Provided income for                           | how long?                                                      | 3                                              | years or 🛛 🛛 Lifetim  | ie            |
| In the event of death                         | , should your children's educ                                  | ation be funded? (If yes, also complete Sect   | tion 3.) 🛛 💢 Yes 🗆    | No            |
| Current Life Insurance                        | e                                                              |                                                |                       |               |
| Name of Insured                               | Insurance Benefit                                              | Insurance Company                              | Annual Premium        | Type*         |
| Jim                                           | \$ <b>100,000</b>                                              | Group Insurance                                | \$ <b>O</b>           | Group         |
| Maria                                         | \$ 50,000                                                      | Group Insurance                                | \$ 0                  | Group         |
| 1st to Die                                    | \$ 150,000                                                     | Private Insurance Co                           | \$ <b>200</b>         | Term          |
|                                               | \$                                                             |                                                | \$                    |               |
| *Insurance types include:                     | Group, Term, Whole Life, Universa                              | l Life, and Other                              |                       |               |

# Chapter 7: Entering college funding needs

This chapter includes the following topics to help you enter the college funding needs in Profiles Forecaster™:

| College F | unding screen |  | . 4 | 2 |
|-----------|---------------|--|-----|---|
|-----------|---------------|--|-----|---|

# **College Funding screen**

With the ever-increasing cost of education, it is important to begin planning as soon as possible. The *College Funding* screen allows you to examine the education needs of the dependents when they reach age 18. You can select a specific school from the College Cost Database, or view the correct average costs and inflation rates for public and private colleges by moving the pointer over the *i-Help* icon. In addition, the *College Costs - by Region* report from the *Client Presentation* dialog box provides college costs and growth rates for six geographic regions of the United States.

| HOME       FILE       EDIT       INPUT       OUTPUT       TOOLS       PREFERENCES       HELP       QUICKACTIONS         CASE SETUP       Active Case: Sample Case 1 (Sample Case)       Active Case: Sample Case 1 (Sample Case)         CASE DATA       Personal Information       College Funding Needs       Active Case: Sample Case 1 (Sample Case)         Survivor Needs       College Funding Needs       Important to begin planning as soon as possible. Use the College Cost Database to find the costs for a specific college, or enter an estimate.       College Important to begin planning as soon as possible. Use the College       Important to begin planning as soon as possible. Use the College       Important to begin planning as soon as possible. Use the College       Important to begin planning as soon as possible. Use the College       Important to begin planning as soon as possible. Use the College       Important to begin planning as soon as possible. Use the College       Important to begin planning as soon as possible. Use the College       Important to begin planning as soon as possible. Use the College Cost         College Funding       Child's       Annual Amount       Years To       Percent Clients       College         Savings/Investments       Child's       Annual Amount       Years To       Percent Clients       College         Long-Term Care       Notes       State University       \$12,000       4       100       Quick Actron to the to the clients is college education. | Foreca     | aster      | 0       |            |                     |                   |                       |                             |              |                         |                |       |
|----------------------------------------------------------------------------------------------------|------------|------------|---------|------------|---------------------|-------------------|-----------------------|-----------------------------|--------------|-------------------------|----------------|-------|
| CASE SATUP       Active Case: Sample Case 1 (Sample Case)         CASE DATA       Personal Information         Surviver Needs       College Funding Needs       Important to begin planning as soon as possible. Use the College Cost babase to find the costs for a specific college, or entr an estimate.         College Funding       Child's       Annual Amount       Years To       Percent Clients       College         College Funding Needs       Important to begin planning as soon as possible. Use the College cost babase to find the costs for a specific college, or entr an estimate.       Important to begin planning as soon as possible. Use the College       Important to begin planning as soon as possible. Use the College for the cost babase to find the costs for a specific college, or entr an estimate.         College Funding       Child's       Annual Amount       Years To       Percent Clients       College         Savings/Investments       Child's State University       \$12,000       4       100       Q       Important       Important       Imp                                                                          | HOME       | FILE       | EDIT    | INPUT      | OUTPUT              | TOOLS             | PREFERENCES           | HELP                        |              | Q                       | UICK ACTION    | 15 🔻  |
| CASE DATA         Personal Information         Survivor Needs         College Funding         Retirement         Earnings and Assets         Savings/Investments         Other Income/Expenses         Disability Income         Long-Term Care         Notes         Client Objective Notes         Recommendation Notes         CLIENT PRESENTATION         PLANNING PREFERENCES         Current Savings         Saved To Date       \$15,300         Monthly Savings       \$200         Average Rate of Return       %                                                                                                    | CASE SETU  | JP         |         | Coll       | lege Fi             | unding            | J                     |                             |              | Active Case: Sample Ca  | se 1 (Sample ( | Case) |
| Personal Information         Survivor Needs         College Funding         Retirement         tamings and Assets         Savings/Investments         Other Income/Expenses         Disability Income         Long-Term Care         Notes         Client Objective Notes         Recommendation Notes         CLIENT PRESENTATION         PLANNING PREFERENCES         Current Savings         Date         \$15,300         Average Rate of Return         9         Average Rate of Return         9         % 2013 Zywave   About Zywave   Terms and Conditions   Privacy Statement   PMCANotice   Contact                                                                                                    | CASE DAT   | ΓA         |         | Colleg     | e Funding           | Needs (           |                       |                             |              |                         |                |       |
| Survivor Needs       College Funding         College Funding       Child's         Retirement       Earnings and Assets         Savings/Investments       Other Income         Other Income       State University         Disability Income       Long-Term Care         Notes       Client Objective Notes         Recommendation Notes       Current Savings         CLIENT PRESENTATION       Current Savings         PLANNING PREFERENCES       Current Savings         Child's aved To Date       \$15,300         Monthly Savings       \$200         Average Rate of Return       %                                                                                                    | Personal   | Informa    | tion    | With th    | ne ever-incre       | asing cost o      | f college, it's impor | tant to begin planning as : | soon as poss | ible. Use the College ( | ost            |       |
| College Funding<br>Retirement       Child's       Annual Amount       Years To       Percent Clients       College         Earnings and Assets       Savings/Investments       Name       School       (in today's dollars)       Attend       Want to Provide       Search         Savings/Investments       Jennifer       State University       \$12,000       4       100       Q       •         Disability Income       Long-Term Care       Notes       State University       \$12,000       4       100       Q       •         Notes       Client Objective Notes       Recommendation Notes       Enter any savings already accumulated for the children's college education.       Total Saved To Date       \$15,300         Monthly Savings       \$2000       Average Rate of Return       9       %         BACK       2013 Zywave   About Zywave   Terms and Conditions   Privacy Statement   DMCA Notice   Contact       Contact                                                                                                    | Survivor I | Needs      |         | Databa     | ase to find th      | e costs for a     | specific college, o   | r enter an estimate.        |              |                         |                |       |
| Name       School       (in today's dollars)       Attend       Want to Provide       Search         Savings/Investments       Jennifer       State University       \$12,000       4       100       Q       •         Disability Income       Long-Term Care       Notes       State University       \$12,000       4       100       Q       •         Notes       Client Objective Notes       Recommendation Notes       Enter any savings already accumulated for the children's college education.       Total Saved To Date       \$15,300         PLANNING PREFERENCES       Monthly Savings       \$200       Average Rate of Return       9       %         @ 2013 Zywave   About Zywave   Terms and Conditions   Privacy Statement   DMCA Notice   Contact       Contact                                                                                                    | College F  | unding     |         | Chil       | d's                 |                   |                       | Annual Amount               | Years To     | Percent Clients         | College        |       |
| Savings/Investments<br>Other Income/Expenses<br>Disability Income<br>Long-Term Care<br>Notes<br>Client Objective Notes<br>Recommendation Notes<br>CLIENT PRESENTATION<br>PLANNING PREFERENCES<br>Enter any savings already accumulated for the children's college education.<br>Total Saved To Date \$15,300<br>Monthly Savings \$200<br>Average Rate of Return 9 %<br>EACK NEXT                                                                                                    | Earnings   | and Ass    | ets     | Nar        | me                  | S                 | chool                 | (in today's dollars)        | Attend       | Want to Provide         | Search         |       |
| Other Income/Expenses       Daniel       State University       \$12,000       4       100       Q                                                                                                    | Savings/I  | Investme   | ents    | Jennifer   | r Sta               | ate University    | y                     | \$12,000                    | 4            | 100                     | Q              | *     |
| Disability Income Long-Term Care Notes Client Objective Notes Recommendation Notes CLIENT PRESENTATION PLANNING PREFERENCES CUrrent Savings Enter any savings already accumulated for the children's college education. Total Saved To Date \$15,300 Monthly Savings \$200 Average Rate of Return 9 %  RACK NEXT © 2013 Zywave   About Zywave   Terms and Conditions   Privacy Statement   DMCA Notice   Contact                                                                                                    | Other Inc  | come/Exp   | penses  | Daniel     | Sta                 | ate Universit     | v                     | \$12,000                    | 4            | 100                     | Q              | -     |
| Long-Term Care Notes Client Objective Notes Recommendation Notes CLIENT PRESENTATION PLANNING PREFERENCES CLIENT Savings Enter any savings already accumulated for the children's college education. Total Saved To Date \$15,300 Monthly Savings \$200 Average Rate of Return 9 % BACK NEXT                                                                                                    | Disability | Income     |         |            | 1                   |                   |                       |                             | ))           |                         |                |       |
| Notes         Client Objective Notes         Recommendation Notes         CLIENT PRESENTATION         PLANNING PREFERENCES         Current Savings         Enter any savings already accumulated for the children's college education.         Total Saved To Date       \$15,300         Monthly Savings       \$200         Average Rate of Return       9 %         BACK       NXT                                                                                                    | Long-Ter   | m Care     |         |            |                     |                   |                       |                             |              |                         |                |       |
| Client Objective Notes Recommendation Notes CLIENT PRESENTATION PLANNING PREFERENCES Current Savings Enter any savings already accumulated for the children's college education. Total Saved To Date \$15,300 Monthly Savings \$200 Average Rate of Return 9 % BACK NEXT © 2013 Zywave   About Zywave   Terms and Conditions   Privacy Statement   DMCA Notice   Contact                                                                                                    | Notes      |            |         |            |                     |                   |                       |                             |              |                         |                |       |
| Recommendation Notes         CLIENT PRESENTATION         PLANNING PREFERENCES         Enter any savings already accumulated for the children's college education.         Total Saved To Date       \$15,300         Monthly Savings       \$200         Average Rate of Return       9 %         BACK       NEXT                                                                                                    | Client Ob  | ojective N | lotes   |            |                     |                   |                       |                             |              |                         |                |       |
| CLIENT PRESENTATION PLANNING PREFERENCES Current Savings Enter any savings already accumulated for the children's college education. Total Saved To Date \$15,300 Monthly Savings \$200 Average Rate of Return 9 % BACK NEXT © 2013 Zywave   About Zywave   Terms and Conditions   Privacy Statement   DMCA Notice   Contact                                                                                                    | Recomm     | endation   | n Notes |            |                     |                   |                       |                             |              |                         |                |       |
| PLANNING PREFERENCES       Current Savings         PLANNING PREFERENCES       Enter any savings already accumulated for the children's college education.         Total Saved To Date       \$15,300         Monthly Savings       \$200         Average Rate of Return       9 %         BACK       NEXT                                                                                                    | CLIENT PR  | RESENTA    | TION    |            |                     |                   |                       |                             |              |                         |                |       |
| Enter any savings already accumulated for the children's college education.  Total Saved To Date \$15,300 Monthly Savings \$200 Average Rate of Return 9 %  BACK NEXT © 2013 Zywave   About Zywave   Terms and Conditions   Privacy Statement   DMCA Notice   Contact                                                                                                    | PLANNING   | G PREFER   | ENCES   | Curre      | nt Savings          |                   |                       |                             |              |                         |                |       |
| Total Saved To Date       \$15,300         Monthly Savings       \$200         Average Rate of Return       9 %         BACK       NEXT                                                                                                    |            |            |         | Enter a    | iny savings a       | lready accur      | nulated for the chi   | dren's college education.   |              |                         |                |       |
| Monthly Savings       \$200         Average Rate of Return       9 %         BACK       NEXT         © 2013 Zywave   About Zywave   Terms and Conditions   Privacy Statement   DMCA Notice   Contact                                                                                                    |            |            |         | Total S    | aved To Dat         |                   | \$15 200              |                             |              |                         |                |       |
| Monthly Savings       \$200         Average Rate of Return       9 %         BACK       NEXT         © 2013 Zywave   About Zywave   Terms and Conditions   Privacy Statement   DMCA Notice   Contact                                                                                                    |            |            |         | Total S    | aved to bat         |                   | \$10,500              |                             |              |                         |                |       |
| Average Rate of Return       9       %         BACK       NEXT         © 2013 Zywave   About Zywave   Terms and Conditions   Privacy Statement   DMCA Notice   Contact                                                                                                    |            |            |         | Month      | ly Savings          |                   | \$200                 |                             |              |                         |                |       |
| © 2013 Zywave   About Zywave   Terms and Conditions   Privacy Statement   DMCA Notice   Contact                                                                                                    |            |            |         | Averag     | e Rate of Re        | turn              | 9                     | %                           |              |                         |                |       |
| © 2013 Zywave   About Zywave   Terms and Conditions   Privacy Statement   DMCA Notice   Contact                                                                                                    |            |            |         |            |                     |                   |                       |                             |              | B                       |                | хт    |
| © 2013 Zywave   About Zywave   Terms and Conditions   Privacy Statement   DMCA Notice   Contact                                                                                                    |            |            |         |            |                     |                   |                       |                             |              | <u></u>                 |                |       |
|                                                                                                    |            |            | (       | © 2013 Zyw | vave   <u>About</u> | <u>Zywave   T</u> | erms and Conditio     | ns   Privacy Statement      | DMCA Notice  | Contact                 |                |       |

Case Data category – College Funding screen

How do I enter college funding needs?

- Under *College Funding Needs*, enter the information in the applicable fields.
   Note: To find tuition information about a particular school, click for the applicable dependent to open the *College Cost Search* screen.
- 2. Under *Current Savings*, enter any savings already accumulated for the children's college education.

**Example:** You can enter Evan's college funding needs here.

#### How do I view average college costs?

• Move the pointer over the *i-Help* icon. Descriptive information appears displaying the average college costs.

### How do I search the College Cost Database?

■ Click 🔍 for the applicable dependent. The *College Cost Search* screen opens.

# CollegeUniversity Cost Search screen

More than 2,200 institutions are included in the College Cost Database. Expenses are based on data compiled by the College Entrance Examination Board for the current school year. Costs are comprised of tuition—either in-state or out-of-state—and other costs such as room and board, books, and supplies.

| lo search, please                                                                                                    | Instit                  | ution Name             | City                    | State                              | In-State      | Out-of-State                                            | Select           |    |
|----------------------------------------------------------------------------------------------------|-------------------------|------------------------|-------------------------|------------------------------------|---------------|---------------------------------------------------------|------------------|----|
| elect the category you<br>vould like to search.                                                                                                    | Alabama State Un        | iversity               | Montgomery              | Alabama                            | \$7,932       | \$14,244                                                | ~                | *  |
| Name of School                                                                                                    | Albany State Unive      | rsity                  | Albany                  | Georgia                            | \$5,912       | \$17,816                                                | ~                | =  |
|                                                                                                    | Alcorn State Unive      | rsity                  | Alcorn State            | Mississippi                        | \$5,712       | \$14,052                                                | ~                |    |
| lease type in the                                                                                                    | Angelo State Unive      | ersity                 | San Angelo              | Texas                              | \$7,493       | \$18,023                                                | ~                |    |
| for (separate multiple<br>items with commas).                                                                                                    | Appalachian State       | University             | Boone                   | North Carolin                      | \$5,859       | \$17,907<br>\$22,977<br>\$12,610<br>\$17,748<br>\$9,930 | ><br>><br>><br>> |    |
|                                                                                                    | Arizona State Univ      | ersity                 | Tempe                   | Arizona                            | \$9,724       |                                                         |                  |    |
| itate University                                                                                                    | Arkansas State Un       | iversity               | Jonesboro               | Arkansas                           | \$7,180       |                                                         |                  |    |
| and/or                                                                                                    | Armstrong Atlantic      | State University       | Savannah                | Georgia                            | \$5,844       |                                                         |                  |    |
| earch on Tuition                                                                                                    | Athens State Unive      | ersity                 | Athens                  | Alabama                            | \$5,340       |                                                         |                  | -  |
| Action and Action and | material Education Goal | may not be copied, pub | olished, rewritten or r | edistributed withou<br>Other Costs | ıt permissior | ı.<br> 1                                                | Total            |    |
|                                                                                                    | Jennifer                | In-State               | \$0                     | Room Only                          |               | \$0                                                     |                  | \$ |
| SEARCH                                                                                                    |                         | Out-of-State           | \$0                     | 🔘 Room & Bo                        | ard           | \$0                                                     |                  |    |
|                                                                                                    |                         | Exclude Tuition        |                         | Exclude Ho                         | using         |                                                         |                  |    |
|                                                                                                    |                         |                        |                         | Books & S                          | upplies       | \$0                                                     |                  |    |

Case Data category – College Funding screen – College Search button – College Cost Search screen

#### How do I find tuition information for a particular school?

- 1. From the search list, select the category you would like to search. The options are *Name of School, City*, and *State*.
- Based on your selection in step 1, enter a specific item to search for in the search field.
   Note: If you select *Name of School*, you cannot enter an acronym for an institution (e.g., UCLA). You must enter the school's full name or a keyword (e.g. CaliforniaCalgary).
- 3. For tuition type, select In-State or Out-of-State.

4. In the *Between* fields, enter a tuition range.

Note: The *Between* fields are optional; however, if you're searching for schools in states that have numerous institutions, such as California or New Yorklike Ontario, and leave these fields blank, there may be too many institutions to display. Profiles Forecaster<sup>™</sup> will display only the first 100 institutions. In this case, enter a tuition range to help narrow your search.

- 5. Click **Search**. The results of your search appear alphabetically on the screen.
- Click for the institution you want to select, and then select the options under *Tuition & Required Fees* and *Other Costs* you want to incorporate into the total. The total appears on the right side of the screen.
- 7. Click **OK** to apply the data to your client case.

You can use page 3 of the Profiles Forecaster<sup>™</sup> Fact Finder to obtain the college funding details.

# Chapter 8: Entering retirement needs

This chapter includes the following topic to help you enter your clients' retirement needs in Profiles Forecaster™:

## **Retirement screen**

Many people underestimate the amount of money they will need to enjoy a comfortable retirement. Today, once retired, the average person lives another 20 years. In order to have sufficient money to maintain a comfortable lifestyle during retirement, planning should begin as soon as possible.

The *Retirement* screen allows you to capture information regarding your clients' desired retirement lifestyle.

| -orecaster®            |                                        |                                                                      |                                             |               |              |              |                  |                    |                              |
|------------------------|----------------------------------------|----------------------------------------------------------------------|---------------------------------------------|---------------|--------------|--------------|------------------|--------------------|------------------------------|
| HOME FILE EDIT         | INPUT                                  | OUTPUT                                                               | TOOLS                                       | PREFEREN      | CES HE       | LP           |                  |                    | QUICK ACTIONS                |
| CASE SETUP             | Ret                                    | iremen                                                               | nt                                          |               |              |              |                  | Active Case        | : Sample Case 1 (Sample Case |
| CASE DATA              | Many                                   | people undere                                                        | estimate the                                | e amount of   | money they   | will need t  | o enjoy a comfo  | ortable retirement | t. In order to have          |
| Personal Information   | sufficie                               | ent money to r                                                       | maintain a c                                | comfortable l | ifestyle dur | ing retireme | ent, planning ne | eeds to begin as s | oon as possible.             |
| Survivor Needs         | Enter r                                | etirement det                                                        | ails below t                                | to include an | analysis in  | the client's | financial plan.  |                    |                              |
| College Funding        |                                        |                                                                      |                                             |               | Deter        |              | C                |                    |                              |
| Retirement             | 5                                      |                                                                      |                                             |               | reter        |              | Susan            |                    |                              |
| Earnings and Assets    | Desire                                 | d Retirement.                                                        | Age 🕕                                       |               | 65           |              | 64               | 5                  |                              |
| Savings/Investments    | Begin                                  | Social Security                                                      | y Retiremen                                 | nt Benefits   | 65           |              | 64               | 4                  |                              |
| Other Income/Expenses  | Retirer                                | ment Need 🏼 🤇                                                        | •                                           |               |              |              |                  |                    |                              |
| Disability Income      | Per                                    | rcentage of Cu                                                       | irrent Incom                                | ne            | 70           | %            |                  |                    |                              |
| Notes                  | © Mo                                   | onthly Need (ir                                                      | n today's do                                | ollars)       |              |              |                  |                    |                              |
| Client Objective Notes |                                        |                                                                      | Age 🥤                                       | Mon           | thly Need    |              |                  |                    |                              |
| Recommendation Notes   |                                        | Phase 1                                                              |                                             | 65            | \$7 391      |              |                  |                    |                              |
|                        | _                                      | Dhasa 2                                                              |                                             |               | **           |              |                  |                    |                              |
| CLIENT PRESENTATION    |                                        | PridSe Z                                                             |                                             | 0             | \$0          |              |                  |                    |                              |
| PLANNING PREFERENCES   |                                        | Phase 3                                                              |                                             | 0             | \$0          |              |                  |                    |                              |
|                        | Does t<br>retiren<br>contrib<br>401(k) | he employer o<br>nent plans into<br>outions can be<br>s or SIMPLE If | offer any<br>o which<br>e made such<br>RAs? | h as          | Yes          | © No         | Yes              | © No               |                              |
|                        | If so, is<br>amour                     | s the maximu<br>nt being contri                                      | m allowable<br>ibuted?                      | 2             | 🔘 Yes        | No           | 🔘 Yes            | No                 | BACK NEXT                    |

Case Data category – Retirement screen

## How do I add retirement details?

• To include a retirement analysis in the clients' financial plan, enter the retirement details as required.

You can obtain the clients' retirement details from page 4 of the Profiles Forecaster™ Fact Finder.

| Section 4 - Retirement                                                                                                    |                                         |                                                                        |                                                           |                |
|----------------------------------------------------------------------------------------------------|-----------------------------------------|------------------------------------------------------------------------|-----------------------------------------------------------|----------------|
| Many people underestimate the amount of<br>soon as possible to ensure you will have end                                        | money they will n<br>ough to maintain a | need to enjoy a comfortabl<br>a comfortable lifestyle duri             | e retirement. B<br>ng retirement.                         | egin saving as |
| At what age do you plan to retire?                                                                                             |                                         | Client A                                                               | Client E                                                  | k<br>          |
| At what age will you begin to collect Social S                                                                                 | ecurity?                                | 67                                                                     | 67                                                        |                |
| Indicate your retirement need as either a pe<br>Percentage of current income (e.g., 80%<br>70 %                                | rcent of current i<br>6)                | ncome or a dollar amount<br>Monthly need (in toda<br>Phase 1 starts at | for up to three p<br>ay's dollars)<br>_ <i>retirement</i> | \$             |
|                                                                                                    |                                         | Phase 2 starts at age                                                  |                                                           | \$             |
|                                                                                                    |                                         | Phase 2 starts at age                                                  |                                                           | \$             |
| <ul><li>For Discussion</li><li>Does your employer offer a retirement plan?</li><li>Are you contributing the maximum?</li></ul> | Yes<br>Yes and                          | d no                                                                   |                                                           |                |

# Chapter 9: Entering asset allocation needs

This chapter includes the following topics to help you enter your clients' asset allocation needs in Profiles Forecaster™:

# Asset Allocation screen

**Note:** This feature is optional and available for an additional charge. If you haven't purchased this option, this page does not apply.

Not all investors can withstand the same level of risk. Time horizon is a major factor in assessing your clients' risk tolerance. An individual with a short investment time horizon is less able to withstand and recover from potential losses, and would have a low risk tolerance. The ability to withstand the emotional ups and downs of market volatility is another factor in accessing your clients' risk tolerance. Risk and return are related and, as investors, your clients need to recognize that there is a trade-off.

The **Asset Allocation** module is designed to fit the needs of financial services professionals making asset allocation purchases and adjust recommendations. The **Asset Allocation** module also allows the user to classify assets either automatically or manually on the **Savings/Investments** screen.

You can use the *Asset Allocation: Current vs. Recommended* report when presenting to clients to address the current portfolio and their suggested portfolio, as well as strategies to achieve an optimal asset allocation.

| Forecaster <sup>®</sup> |            |                       |                    |                       |                                     |                        |                        |
|-------------------------|------------|-----------------------|--------------------|-----------------------|-------------------------------------|------------------------|------------------------|
| HOME FILE EDIT          | INPUT      | OUTPUT                | TOOLS              | PREFERENCES           | HELP                                |                        | QUICK ACTIONS 🔻        |
| CASE SETUP              | Ass        | et Allor              | ation              |                       |                                     | Active Case: Sampl     | e Case 1 (Sample Case) |
| CASE DATA               | A mode     | el portfolio us       | ed for alloca      | ating your client's a | assets can be determined by select  | ing their responses to | o the following        |
| Personal Information    | questio    | ons. To view t        | he complete        | e questions and se    | elect answers press the 'Complete ( | Questionnaire' butto   | n. –                   |
| Survivor Needs          | СОМ        | PLETE OLIEST          | IONNAIRE           |                       |                                     |                        |                        |
| College Funding         | COM        |                       | IONNAINE           | J                     |                                     |                        |                        |
| Retirement              | Time H     | lorizon               |                    |                       |                                     |                        |                        |
| Asset Allocation        | Initial \  | Withdrawals?          |                    | f.                    | 11 years or more                    | •                      |                        |
| Earnings and Assets     | Length     | of Withdrawa          | ls?                | -                     | 11 years or more                    |                        |                        |
| Savings/Investments     | DickT      |                       |                    | c.                    | Trycurs of more                     |                        |                        |
| Other Income/Expenses   | RISKI      | plerance              |                    |                       |                                     |                        |                        |
| Disability Income       | Investr    | nent Philosop         | ohy?               | b.                    | Portfolio 2                         | -                      |                        |
| Long-Term Care          | Return     | vs. Loss Portf        | olio?              | c.                    | Portfolio C                         | •                      |                        |
| Client Objective Notes  | Investr    | nent Goals?           |                    | с.                    | Balance moderate risk/returns       | •                      |                        |
| Recommendation Notes    | Reactio    | on to Loss?           |                    | a.                    | Would not change portfolio          | •                      |                        |
| CLIENT PRESENTATION     | Portfoli   | o Preference?         | ?                  | b.                    | Portfolio B                         | •                      |                        |
| PLANNING PREFERENCES    | Investr    | nent Attitude:        | s?                 | a.                    | Agree                               | •                      |                        |
|                         |            |                       |                    |                       |                                     |                        |                        |
|                         | Sugges     | ted Portfolio:        |                    | М                     | edium to High risk/return           |                        |                        |
|                         | Overrid    | le Suggested          | Portfolio:         | М                     | edium to High risk/return 💌         | ]                      |                        |
|                         |            |                       |                    |                       |                                     |                        | BACK                   |
| (                       | D 2013 Zyw | vave   <u>About 2</u> | Zywave   <u>Te</u> | erms and Condition    | ns   Privacy Statement   DMCA No    | tice   <u>Contact</u>  |                        |

Case Data category - Asset Allocation screen

## How do I complete the Morningstar Associates' Asset Allocation Questionnaire

There are two ways to complete the questionnaire:

- If you don't have previous experience with Morningstar's questionnaire, on the Asset Allocation screen click
   Complete Questionnaire. The Questionnaire screen opens.
- If you have previous experience with Morningstar's questionnaire, on the Asset Allocation screen, select the answers from the lists based on your clients' responses. Based on the selections made, one of the five model portfolios—Low risk/return, Low to Medium risk/return, Medium risk/return, Medium to High risk/return, or High risk/return—is suggested. Click Score Questionnaire once you have answered all the questions.

**Example:** You can use Jim and Maria's completed asset allocation questionnaire to answer the questions.

#### How do I override the suggested portfolio

From the *Override Suggested Portfolio* list, select the preferred portfolio for the clients based on the clients' risk tolerance and time horizon.

## Questionnaire screen

The Morningstar Associates' Asset Allocation Questionnaire consists of eight questions and evaluates your clients' time horizon and risk tolerance. The total score will help you determine which investment portfolio best matches your clients' objectives for the future.

The **Questionnaire** screen displays a series of questions. Click the **Next** button to advance to the next question. Click the **Back** button to go back to the previous question. Once you have answered all the questions, the responses you selected are populated in the appropriate fields on the **Asset Allocation** screen. Based on your clients' responses, one of the following model portfolios is suggested:

- Low risk/return
- Low to Medium risk/return
- Medium risk/return
- Medium to High risk/return
- High risk/return

**Note**: The risk tolerance profile is only half of the overall evaluation needed to select an appropriate portfolio for your client. The application will also evaluate the time horizon score, and combine the two scores to provide a recommended portfolio for specific objectives such as retirement, education goals and accumulation goals.

|                                                                                                    | QUICK ACTIONS 🔻 |
|----------------------------------------------------------------------------------------------------|-----------------|
| Questionnaire                                                                                                    |                 |
| Time Horizon - Question 1                                                                                                    |                 |
| When do you expect to begin withdrawing money from your investment account?                                                                                                    |                 |
| 🔘 a. Less than 1 year                                                                                                    |                 |
| 🔘 b. 1 to 2 years                                                                                                    |                 |
| 🔘 c. 3 to 4 years                                                                                                    |                 |
| 🔘 d. 5 to 7 years                                                                                                    |                 |
| 🔘 e. 8 to 10 years                                                                                                    |                 |
| In the second second |                 |
|                                                                                                    |                 |
|                                                                                                    |                 |
|                                                                                                    |                 |
|                                                                                                    |                 |
|                                                                                                    |                 |
|                                                                                                    |                 |
|                                                                                                    |                 |
|                                                                                                    |                 |
|                                                                                                    |                 |
|                                                                                                    |                 |
|                                                                                                    |                 |
| < <back next="">&gt;</back>                                                                                                    | CLOSE           |
|                                                                                                    |                 |

Case Data category – Asset Allocation screen – Complete Questionnaire button – Questionnaire screen

# Chapter 10: Entering earnings and assets

This chapter includes the following topics to help you enter your clients' earnings and assets in Profiles Forecaster™:

| Earnings and Assets screen            | 53 |
|---------------------------------------|----|
| Mortgage Details screen               | 54 |
| Other Liabilities Details screen      | 55 |
| Assets and Liabilities Details screen | 57 |
| Loan Calculator screen                | 58 |

# Earnings and Assets screen

The *Earnings and Assets* screen is used to enter annual employment income. Include income received from employers as well as self-employment income. All other sources of income should be entered on the *Other Income/Expenses* screen.

For assets and liabilities, include your clients' residence, personal property, real estate, and businesses. Do not include any retirement or investment assets that will be used to meet their retirement or survivor needs, as they are entered on either the *Retirement* or *Survivor Needs* screens.

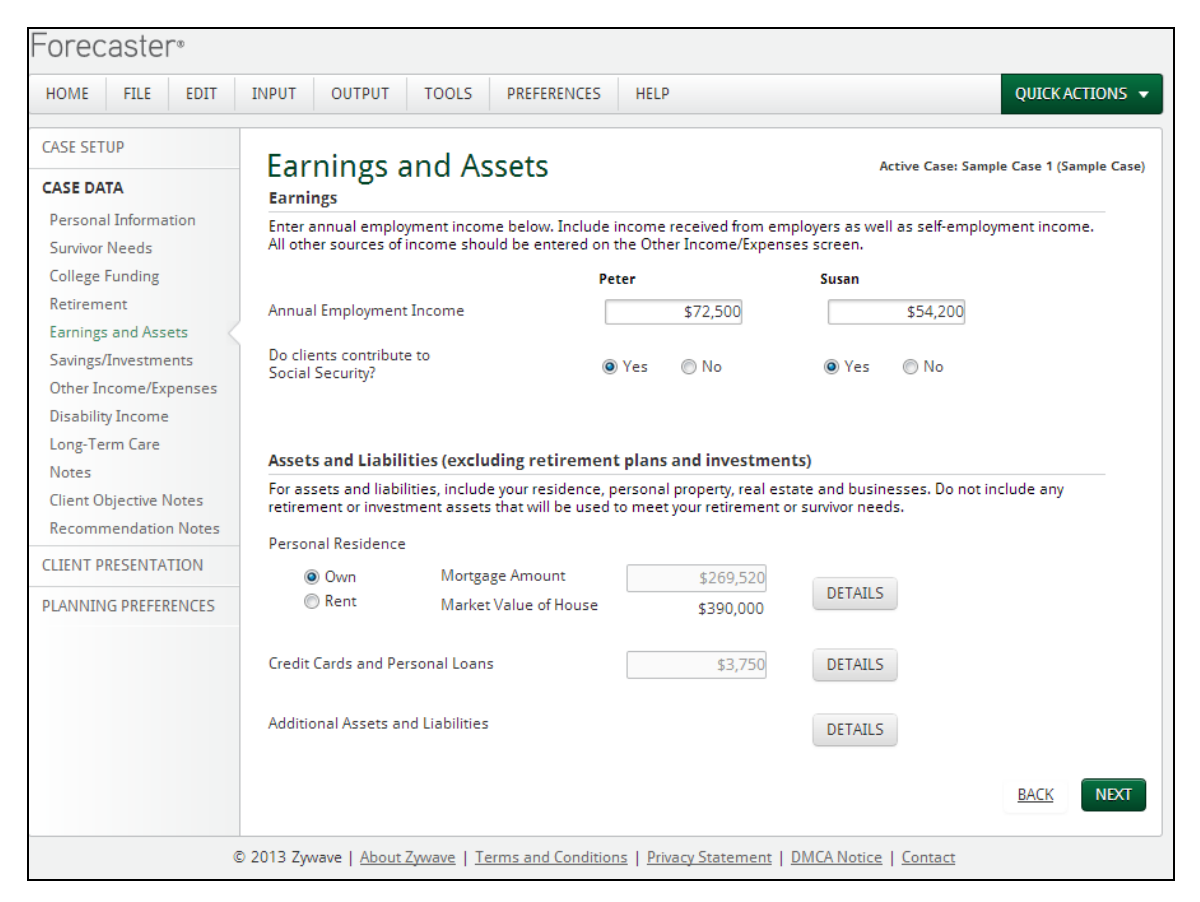

Case Data category – Earnings and Assets screen

#### How do I enter earnings and assets information?

- 1. Under *Earnings*, enter the current annual income from employment for Client A and Client B.
- 2. Beside Do clients contribute to Social Security?, select Yes or No for each client.
- If the clients own their home, under Assets and Liabilities, select Own, and then enter the current balance on the home mortgage in the Mortgage Amount field.
   Note: To enter detailed mortgage information, click Details to open the Mortgage Details screen"Mortgage Details screen" on the next page.
- 4. If the clients rent their home, select **Rent**, and then enter the monthly rent payment in the *Monthly Rent* field.

- 5. To enter the total outstanding amount of all other liabilities, such as credit cards and car loans, click **Details** to open the **Other Liabilities Details** screen"Other Liabilities Details screen" on the next page.
- 6. To enter additional assets and liabilities, click **Details** to open the *Assets and Liabilities Details* screen. Do not include retirement or education assets here on this screen"Assets and Liabilities Details screen" on page 57.

You can obtain the clients' earnings and assets details from page 4 of the Profiles Forecaster™ Fact Finder.

| Section 5 - Earnings and Assets                                                                                                    |                                                                                                    |                                                                                      |
|----------------------------------------------------------------------------------------------------|----------------------------------------------------------------------------------------------------|--------------------------------------------------------------------------------------|
| Enter your annual employment income in this section. Include<br>employment income. All other sources of income should be e<br>For assets and liabilities, include your residence, personal proj<br>retirement or investment assets that will be used to meet you | e income received from en<br>ntered in the Other Incom<br>perty, real estate, and busi<br>r retirement or survivor ne | nployers as well as self-<br>e Sources section.<br>ness. Do not include any<br>eeds. |
| Earnings                                                                                                    | Client A                                                                                                    | Client B                                                                             |
| Annual Employment Income                                                                                                    | <u>\$125,000</u>                                                                                                    | <u>\$ 50,000 </u>                                                                    |
| Do you contribute to Social Security?                                                                                                    | XYes □No                                                                                                    | XYes □No                                                                             |

## Mortgage Details screen

On the *Mortgage Details* screen, you can enter detailed information for the clients' mortgage. In addition, you can access the *Loan Calculator* to determine the amount due, monthly payment, and final payment due date"Loan Calculator screen" on page 58.

**Example:** The Dixons' home is owned and has not been affected greatly by the market downturn. They would like to have the mortgage paid off before retirement, sooner if possible.

|          | Market    | Current   | Monthly | Interest | Loan       |        |   |  |
|----------|-----------|-----------|---------|----------|------------|--------|---|--|
| Name     | Value     | Liability | Payment | Rate     | Calculator | Delete |   |  |
| Mortgage | \$390,000 | \$269,520 | \$1,816 | 6.75     | 6          | х      | * |  |
|          |           |           |         |          |            |        |   |  |

Case Data category - Earnings and Assets screen - Details button - Mortgage Details screen

### How do I enter detailed mortgage information?

- 1. Enter the detailed mortgage information in the applicable fields.
- 2. If you're missing loan information, or you want to print a loan schedule,
  - click 🔜. The *Loan Calculator* screen opens.
- 3. If you want to delete a mortgage, click **w** beside the mortgage. A confirmation message appears. Click **Yes** to continue; click **No** to cancel.

Example: You can enter the details for the Dixons' mortgage on this screen.

You can obtain the clients' mortgage details from page 4 of the Profiles Forecaster™ Fact Finder.

| ۱ | Assets and Liabilities |          |                   |            |                        |               |        |
|---|------------------------|----------|-------------------|------------|------------------------|---------------|--------|
|   | Personal Besidence     |          |                   |            |                        |               |        |
|   | Bent - Monthly Bent    | s        |                   |            |                        |               |        |
|   |                        | -        |                   | Annewinat  | a Market Value of Home | 1500 OC       | $\sim$ |
|   | Own - Mortgage Amount  | <u>ې</u> |                   | Approximat | e Market value of Home | \$000,00      |        |
|   | Mortgage Details       |          | Curront Liability |            | Monthly Paymont        | Interest Pate |        |
|   | The Bank               |          | . 01 1 70         |            | 1 1 L 1                |               |        |
|   | The Bunk               |          | \$ 0TJL19         | \$_        | 2017,2                 |               | _%     |

## Other Liabilities Details screen

The **Other Liabilities Details** screen lists each liability separately and can be used to edit or add detailed debt information. In addition, you can access the **Loan Calculator** to determine the amount due, monthly payment, and final payment due dates"Loan Calculator screen" on page 58.

**Example:** Jim and Maria financed the purchase of their RV but they don't know what their outstanding balance is. They do know their monthly payment amount, original loan amount, interest rate, and amortization of their loan. Jim and Maria do not believe in credit cards.

|             |         | Monthly | Final       | Interest |        |   |
|-------------|---------|---------|-------------|----------|--------|---|
| Name        | Amount  | Payment | Payment Due | Rate     | Delete |   |
| Fredit Card | \$3,750 | \$102   |             | 18       | х      | * |
|             | \$0     | \$0     |             | 0        | х      | - |
|             |         |         |             |          |        |   |
|             |         |         |             |          |        |   |

Case Data category - Earnings and Assets screen - Details button - Other Liabilities Details screen

#### How do I enter detailed debt information?

- 1. Enter the detailed debt information in the applicable fields.
- If you're missing loan information, or you want to print a loan schedule, click . The *Loan Calculator* screen opens.
- 3. To add additional liabilities, enter the information for the new liability. Forecaster automatically adds a new data-entry row below the one you are currently in.
- 4. If you want to delete a liability, click **x** beside the liability you want to delete. A confirmation message appears. Click **Yes** to continue; click **No** to cancel.

Example: You can enter the details for the Dixons' RV loan on this screen.

You can obtain the clients' other liabilities details from page 4 of the Profiles Forecaster™ Fact Finder.

| Total Liabilities (Credit Cards and | Personal Loans) \$ | 45,638                             |               |
|-------------------------------------|--------------------|------------------------------------|---------------|
| Other Liabilities Details<br>Name   | Amount             | Monthly Payment Final Payment Date | Interest Rate |
| RV Loan                             | <u>\$ 45,638</u>   | <u>s 539 Feb 1, 2020</u>           | <u>7</u> %    |
|                                     | . <u>\$</u>        | <u> </u>                           | %             |
|                                     | - <u>}</u>         | <u>}</u>                           | %             |
|                                     | · ·                |                                    | 70            |

# Assets and Liabilities Details screen

The **Assets and Liabilities Details** screen lists each asset and liability separately and is used to edit or add detailed asset and liability information. The value of any asset entered here will be included in the **Net Worth** report. In addition, all liability amounts are assumed to be paid off at death. Do not include any retirement plans or investment accounts here that will be used to fund income needs.

|                     |             | Market   | Current   |        |   |  |
|---------------------|-------------|----------|-----------|--------|---|--|
| Туре                | Name        | Value    | Liability | Delete |   |  |
| Personal Property 💌 | Peter's Car | \$16,058 | \$11,113  | х      | * |  |
| Personal Property 💌 | Susan's Car | \$12,450 | \$0       | х      |   |  |
| <choose></choose>   |             | \$0      | \$0       | ж      | ~ |  |
|                     |             |          |           |        |   |  |

Case Data category - Earnings and Assets screen - Details button - Assets and Liabilities Details screen

## How do I enter additional assets and liabilities information

- 1. Enter the additional assets and liabilities information as required.
- 2. To add additional assets and liabilities, enter the information for the new asset or liability. Profiles Forecaster<sup>™</sup> automatically adds a new data-entry row below the one you are currently in.
- 3. If you want to delete an asset or liability, click **w** beside the asset or liability you want to delete. A confirmation message appears. Click **Yes** to continue; click **No** to cancel.

You can obtain the clients' additional asset and liabilities details from page 5 of the Profiles Forecaster™ Fact Finder.

| Additional Asset a | nd Liabilities Details |              |                   |
|--------------------|------------------------|--------------|-------------------|
| Type*              | Name                   | Market Value | Current Liability |
| Personal           | RV                     | \$ 150,000   | \$ <u>0</u>       |
|                    |                        | \$\$         | \$\$              |
|                    |                        | \$           | \$                |
|                    |                        | \$           | \$                |

## Loan Calculator screen

The *Loan Calculator* calculates the payment, remaining balance, and last payment due on a loan. The *Loan Calculator* provides an amortization schedule, as well as information on the remaining balance and the final payment date. Once the liability's balance due has been calculated, the total amounts are automatically recalculated on the *Earnings and Assets* screen.

|                                                |                                                         |            |                        |                                  |                                         |                 |            | QUI | CKACTIONS 🔻 |
|------------------------------------------------|---------------------------------------------------------|------------|------------------------|----------------------------------|-----------------------------------------|-----------------|------------|-----|-------------|
| Lo                                             | an Calcul                                               | ator       |                        |                                  |                                         |                 |            |     |             |
| Origina<br>Origina<br>Interes<br>Loan T<br>CAL | I Loan Amount<br>I Loan Date<br>t Rate<br>erm<br>CULATE |            | \$0.00<br>0<br>0 Years | Payment<br>Remainir<br>Last Payr | : \$0.00<br>ng Balance: \$0.00<br>ment: |                 |            |     |             |
| Pmt                                            | Date                                                    | Begin Bal. | Interest               | Principal                        | End Bal.                                | Cumulative Int. | Total Paid |     |             |
| 0                                              |                                                         | \$0.00     | \$0.00                 | \$0.00                           | \$0.00                                  | \$0.00          | \$0.00     | Å   |             |
|                                                |                                                         |            |                        |                                  |                                         |                 |            |     |             |
|                                                |                                                         |            |                        |                                  |                                         |                 |            | ОК  | CANCEL      |

Case Data category – Earnings and Assets screen – Details button – Mortgage Details screen – Loan Calculator button – Loan Calculator screen

## How do I use the Loan Calculator?

• Enter data in the necessary fields, and then click **Calculate**. The calculator provides an amortization schedule, as well as information on the remaining balance and the final payment date.

• To print a copy of the schedule, click **Print**.

# Chapter 11: Entering savings and investments

This chapter includes the following topics to help you enter your clients' savings and investments in Profiles Forecaster™:

| Savings/Investments screen     | 61 |
|--------------------------------|----|
| Retirement Fund Details screen | 62 |
| Asset Details screen           | 63 |
| Account Name screen            | 64 |

## Savings/Investments screen

On the *Savings/Investments* screen, you can enter the total value of your clients' savings and investments that will fund retirement and survivor needs. This information can be entered at the summary level using the fields on this screen, or at the detailed level by clicking the *Details* button to the right of the summary fields.

**Example:** The Dixons have been able to maximize Jim's contributions since he started work. Maria stayed at home with the boys until they were both in school; therefore, her qualified plan balances are lower. Jim and Maria are now taking advantage of the spousal option. They are unsure about Social Security benefits so they would be comfortable if additional funds could be saved. Jim and Maria have a joint non-qualified account they would like to use for retirement funding.

| HOME FILE                                         | EDIT INPU        | T OUTPUT                                                                                                    | TOOLS                                        | PREFERENCES                                              | HELP                              |                                                                  | QUICK ACTIONS                                                                                        |
|---------------------------------------------------|------------------|----------------------------------------------------------------------------------------------------|----------------------------------------------|----------------------------------------------------------|-----------------------------------|------------------------------------------------------------------|----------------------------------------------------------------------------------------------------|
| CASE SETUP                                        | 6                | ·                                                                                                    |                                              | + -                                                      |                                   |                                                                  |                                                                                                    |
| CASE DATA<br>Personal Informati<br>Survivor Needs | on mu            | er the total for your total for your total for your total for your total for each total for the second second seco | IVESTI<br>ur client's r<br>ach section.<br>s | <b>TENTS</b><br>etirement savings<br>. Include IRAs, 40' | and investme<br>l (k)s (including | Act<br>nts below. The Details featu<br>g any employer match amou | tive Case: Sample Case 1 (Sample Cas<br>re will allow you to enter<br>nts), variable annuities, etc. |
| Retirement<br>Earnings and Asse                   | ts Tot           | tal Amount                                                                                                    |                                              |                                                          | \$18,200                          |                                                                  |                                                                                                    |
| Savings/Investmer<br>Other Income/Exp             | nts Tot<br>enses | al Monthly Saving                                                                                                    | gs                                           |                                                          | \$350                             | DETAILS                                                          |                                                                                                    |
| Disability Income<br>Long-Term Care<br>Notes      | Ave              | erage Rate of Retu                                                                                                    | Irn                                          | 8                                                        | %                                 |                                                                  |                                                                                                    |
| Client Objective No<br>Recommendation             | Notes            | nk Accounts an                                                                                                    | d Investn                                    | nents                                                    |                                   |                                                                  |                                                                                                    |
| CLIENT PRESENTAT                                  | ION              | al Amount                                                                                                    |                                              |                                                          | \$23,650                          |                                                                  |                                                                                                    |
| PLANNING PREFERE                                  | NCES I ot<br>Ave | al Monthly Saving                                                                                                    | gs<br>Irn                                    | 4 99                                                     | \$0<br>%                          | DETAILS                                                          |                                                                                                    |
|                                                   |                  |                                                                                                    |                                              |                                                          |                                   |                                                                  |                                                                                                    |
|                                                   |                  |                                                                                                    |                                              |                                                          |                                   |                                                                  |                                                                                                    |

Case Data category – Savings/Investments screen

How do I enter retirement savings and investment information?

Under *Retirement Funds*, enter the retirement savings information in the applicable fields.
 Note: If you would like to list each retirement plan separately, click the **Details** button to open the *Retirement Fund Details* dialog box. This dialog box can be used to edit or add retirement account details"Retirement Fund Details screen" on the next page.

Under Bank Accounts and Investments, enter the retirement investments information in the applicable fields.
 Note: If you would like to list each asset separately, click the Details button to open the Asset Details dialog box. This dialog box can be used to edit assets or to add accounts"Asset Details screen" on the next page.

## **Retirement Fund Details screen**

The *Retirement Fund Details* screen lists each retirement plan in the case separately. On this screen, you can edit or add retirement account information.

| Account       Monthly Co.       Savings       Asset       Image: Savings       Asset       Image: Savings       Asset       Image: Savings       Monthly Co.       Savings       Asset       Image: Savings       Asset       Image: Savings       Match       Increase       Class       Classify       Delete         Peter       Choose       Peter's 401(k)       \$12,000       8       \$200       \$100       3       Unclassified       X       X         Susan       Choose       Susan's 401(k)       \$6,200       8       \$150       \$0       3       Unclassified       X       X         Choose       Susan's 401(k)       \$6,200       8       \$150       \$0       3       Unclassified       X       X         Choose       Susan's 401(k)       \$6,200       8       \$150       \$0       0       Unclassified       X       X         Choose       Susan's 401(k)       \$0       \$0       \$0       \$0       0       Unclassified       X       X                                                                                                    |                                                                                                    |                                                                                                    |                      |            |          |     |         |       |          |                | QU       | ІСК АСТІС | NS 🔻 |
|----------------------------------------------------------------------------------------------------|----------------------------------------------------------------------------------------------------|----------------------------------------------------------------------------------------------------|----------------------|------------|----------|-----|---------|-------|----------|----------------|----------|-----------|------|
| Account       Acset Name       Ticker       Amount       ROR       Savings       Match       Increase       Classify       Delete         Owner       Name       Asset Name       Ticker       Amount       ROR       Savings       Match       Increase       Class       Classify       Delete         Peter          \$12,000       8       \$200       \$100       3       Unclassified       Image: Classify       Classify       Class       Image: Classify       Classify       Classify       Image: Classify       Image: Classify | Retire                                                                                                    | ment Fu                                                                                                    | ind Details          | 5          |          |     |         |       |          |                |          |           |      |
| Account       Account       Inclusion       Inclusion       Monthly       Co.       Savings       Asset       Inclusion       Inclusion       Inclusio         | Enter detaile                                                                                                    | d retirement fu                                                                                                    | nd information below | <i>N</i> . |          |     |         |       |          |                |          |           |      |
| AccountAccountInclusionInclusionInclusionAssetInclusionInclusionAssetInclusionInclusionInclusio                                                                                                    |                                                                                                    |                                                                                                    |                      |            |          |     |         |       |          |                |          |           |      |
| NameNameTickerAmountRORSavingsMatchIncreaseClassClassifyDeletePeter •<<Peter's 401(k)\$12,0008\$200\$1003Unclassified ••XSusan •<<Susan's 401(k)\$6,2008\$150\$03Unclassified ••X<<\$00\$100\$00Unclassified ••X<<\$00\$0\$00Unclassified ••X<<\$00\$000Unclassified ••X**** <th></th> <th>Account</th> <th></th> <th></th> <th></th> <th></th> <th>Monthly</th> <th>Co.</th> <th>Savings</th> <th>Asset</th> <th></th> <th></th> <th></th>                                                                                                    |                                                                                                    | Account                                                                                                    |                      |            |          |     | Monthly | Co.   | Savings  | Asset          |          |           |      |
| Peter        Choose       Peter's 401(k)       \$12,000       8       \$200       \$100       3       Unclassified       C       X         Susan         Susan's 401(k)       \$6,200       8       \$150       \$0       3       Unclassified       C       X         <          \$6,200       8       \$150       \$0       3       Unclassified       C       X         <          \$0       0       \$0       \$0       0       Unclassified       C       X         <          \$0       0       \$0       \$0       0       Unclassified       X       X                                                                                                    | Owner                                                                                                    | Name                                                                                                    | Asset Name           | Ticker     | Amount   | ROR | Savings | Match | Increase | Class          | Classify | Delete    |      |
| susan       Choose       Susan's 401(k)       \$6,200       8       \$150       \$0       3       Unclassified       C       X <choose< td=""> <choose< td="">       \$0       0       \$0       \$0       0       Unclassified       C       X</choose<></choose<>                                                                                                    | eter 🔻                                                                                                    | <choose td="" 💌<=""><td>Peter's 401(k)</td><td></td><td>\$12,000</td><td>8</td><td>\$200</td><td>\$100</td><td>3</td><td>Unclassified 🔻</td><td>•</td><td>х</td><td>~</td></choose> | Peter's 401(k)       |            | \$12,000 | 8   | \$200   | \$100 | 3        | Unclassified 🔻 | •        | х         | ~    |
| Choos 🗸 Koose 🗙 SO O SO SO O Unclassified 🗙 👁 X                                                                                                    | iusan 💌                                                                                                    | <choose td="" 💌<=""><td>Susan's 401(k)</td><td></td><td>\$6,200</td><td>8</td><td>\$150</td><td>\$0</td><td>3</td><td>Unclassified</td><td>•</td><td>х</td><td></td></choose>       | Susan's 401(k)       |            | \$6,200  | 8   | \$150   | \$0   | 3        | Unclassified   | •        | х         |      |
|                                                                                                    | <choos td="" 🔻<=""><td><choose td="" 💌<=""><td></td><td></td><td>\$0</td><td>0</td><td>\$0</td><td>\$0</td><td>0</td><td>Unclassified 🔻</td><td>•</td><td>ж</td><td>-</td></choose></td></choos> | <choose td="" 💌<=""><td></td><td></td><td>\$0</td><td>0</td><td>\$0</td><td>\$0</td><td>0</td><td>Unclassified 🔻</td><td>•</td><td>ж</td><td>-</td></choose>                        |                      |            | \$0      | 0   | \$0     | \$0   | 0        | Unclassified 🔻 | •        | ж         | -    |
|                                                                                                    |                                                                                                    |                                                                                                    |                      |            |          |     |         |       |          |                |          |           |      |
|                                                                                                    | ADD ACCO                                                                                                    | UNI                                                                                                    |                      |            |          |     |         |       |          |                |          | CLOS      | E    |

Case Data category - Savings/Investments screen - Details button - Retirement Fund Details screen

#### How do I add retirement account information?

• Enter the retirement account information as required.

#### How do I classify an asset?

Click beside the asset you want to classify. The Classify Holding screen opens "Classify Holding screen" on page 65.

#### How do I add a new account?

Click Add Account. The Account Name screen opens"Account Name screen" on page 64.

How do I delete a retirement fund?

- 1. Click  $\mathbf{x}$  beside the retirement fund you want to delete. A confirmation message appears.
- 2. Click **Yes** to continue; click **No** to cancel.

You can obtain the clients' retirement fund details from page 5 of the Profiles Forecaster™ Fact Finder.

| Section 6 -                     | Savings and Inve                           | stments                             |                                        |                               |                                  |                                     |                     |
|---------------------------------|--------------------------------------------|-------------------------------------|----------------------------------------|-------------------------------|----------------------------------|-------------------------------------|---------------------|
| Please provid<br>401(k)s (inclu | de information regar<br>uding any employer | ding retirement<br>match), 403(b)s, | plans you may ha<br>Profit Sharing Pla | ave. Include<br>ans, 457 plar | e IRAs, Roth I<br>ns, variable a | RAs, SEP IRAs, S<br>Innuities, etc. | IMPLE IRAs,         |
| Retirement                      | Funds                                      |                                     |                                        |                               |                                  |                                     |                     |
| For this secti                  | on either enter total                      | amounts <u>or</u> deta              | ails                                   |                               |                                  |                                     |                     |
|                                 | Total Amount                               |                                     | Total Mont                             | hly Savings                   |                                  | Average Rate of                     | Return              |
| \$                              |                                            | \$                                  | ;                                      |                               |                                  |                                     | %                   |
| Retirement Fo<br>Owner          | <i>und Details</i><br>Account<br>Name      | Asset Name                          | Amount                                 | Rate of<br>Return             | Monthly<br>Savings               | Company<br>Match                    | Savings<br>Increase |
| Other                           | Non-Qual                                   | Invest Port                         | \$ 18,000                              | 7 %                           | ş 500                            | \$                                  | 15 %                |
| Jim                             | Qualified                                  | IRA                                 | \$160,000                              | 10 %                          | \$ 416                           | \$                                  | %                   |
| Maria                           | Qualified                                  | Group SEP                           | \$110,000                              | 7 %                           | \$ 210                           | \$ 210                              | %                   |
| Maria                           | Qualified                                  | Sporisal IRA                        | \$ <u>40,000</u>                       | <u>5</u> %                    | \$ 100                           | \$                                  | 96                  |
|                                 |                                            |                                     | \$                                     | %                             | \$                               | _ \$                                | 96                  |

## Asset Details screen

The Asset Details screen lists each asset in the case separately. On this screen, you can edit or add asset information.

|                                                                                                    | Account           |   |            |        |          |      | Monthly | Savings  | Asset        |   |          |       |
|----------------------------------------------------------------------------------------------------|-------------------|---|------------|--------|----------|------|---------|----------|--------------|---|----------|-------|
| Owner                                                                                                    | Name              |   | Asset Name | Ticker | Amount   | ROR  | Savings | Increase | Class        |   | Classify | Delet |
| Both 💌                                                                                                    | <choose></choose> | - | Checking   |        | \$3,650  | 0    | \$0     | 0        | Unclassified | - | •        | х     |
| Both 💌                                                                                                    | <choose></choose> | • | Savings    |        | \$8,000  | 2    | \$0     | 0        | Unclassified | • | •        | х     |
| Both 💌                                                                                                    | <choose></choose> | - | Stocks     |        | \$12,000 | 8.50 | \$0     | 0        | Unclassified | - | •        | х     |
| <choose td="" 💌<=""><td><choose></choose></td><td>•</td><td></td><td></td><td>\$0</td><td>0</td><td>\$0</td><td>0</td><td>Unclassified</td><td>•</td><td>•</td><td>х</td></choose> | <choose></choose> | • |            |        | \$0      | 0    | \$0     | 0        | Unclassified | • | •        | х     |
|                                                                                                    |                   |   |            |        |          |      |         |          |              |   |          |       |

Case Data category – Savings/Investments screen – Details button – Asset Details screen

How do I add asset information

• Enter the asset information as required.

#### How do I classify an asset

Click beside the asset you want to classify. The Classify Holding screen opens "Classify Holding screen" on the next page.

#### How do I add a new account

Click Add Account. The Account Name screen opens"Account Name screen" below.

#### How do I delete an asset

- 1. Click beside the asset you want to delete. A confirmation message appears.
- 2. Click **Yes** to continue; click **No** to cancel.

You can obtain the clients' asset details from page 5 of the Profiles Forecaster™ Fact Finder.

| ts and Investments                       |                                                                                                    |                                                                                   |                                                                                                    |                                                                                  |                                                                                                    |
|------------------------------------------|----------------------------------------------------------------------------------------------------|-----------------------------------------------------------------------------------|----------------------------------------------------------------------------------------------------|----------------------------------------------------------------------------------|----------------------------------------------------------------------------------------------------|
| n either enter total amo<br>Total Amount | ounts <u>or</u> details<br>דמ                                                                                  | otal Monthly Savings                                                              | 5                                                                                                    | Average Rate o                                                                   | f Return                                                                                                    |
|                                          | ` `                                                                                                    |                                                                                   |                                                                                                    |                                                                                  |                                                                                                    |
| Account Name                             | Asset Name                                                                                                    | Amount                                                                            | Rate of<br>Return                                                                                                    | Monthly<br>Savings                                                               | Savings<br>Increase                                                                                                    |
| Non-Qual                                 | Emerg. Fund                                                                                                    | \$ 5,000                                                                          | 1 %                                                                                                    | ; 0                                                                              | <u> </u>                                                                                                    |
| Non-Qual                                 | Savings Acct.                                                                                                  | \$ 35,000                                                                         | 1 %                                                                                                    | ; 0                                                                              | 0 %                                                                                                    |
|                                          |                                                                                                    | \$                                                                                | %                                                                                                    | 5                                                                                | %                                                                                                    |
|                                          |                                                                                                    | \$                                                                                | %                                                                                                    | 5                                                                                | %                                                                                                    |
|                                          |                                                                                                    | \$                                                                                | %                                                                                                    | 5                                                                                | %                                                                                                    |
|                                          | ts and Investments n either enter total amo Total Amount and Investment Details Account Name Non-Qual Non-Qual | ts and Investments n either enter total amounts <u>or</u> details Total Amount \$ | ts and Investments n either enter total amounts <u>or</u> details Total Amount  S and Investment Details  Account Name Account Name Account Name Account Name Account Name Account Name Account Name Account Servings Acct: S | ts and Investments n either enter total amounts <u>or</u> details Total Amount S | ts and Investments n either enter total amounts <u>or</u> details Total Amount S and Investment Details Account Name Asset Name Account Name Asset Name Account S Account Name Asset Name S Account S Account S Acc |

## Account Name screen

On the *Account Name* screen, you can enter account names to be used in grouping assets into accounts. Any accounts entered on this screen will be available for selection on the *Asset Details* and *Retirement Fund Details* screens.

|                                                    |                            |                                                                                                    | QUICK ACTIONS 🔻 |
|----------------------------------------------------|----------------------------|----------------------------------------------------------------------------------------------------|-----------------|
| Account Nai                                        | me                         |                                                                                                    |                 |
| Enter Account Names to<br>on the Asset Details and | be used in g<br>Retirement | rouping Assets into Accounts. Accounts entered here will be available for selection<br>Fund Details screens. |                 |
|                                                    |                            |                                                                                                    |                 |
| Account Name                                       | Delete                     |                                                                                                    |                 |
|                                                    | х                          |                                                                                                    |                 |
|                                                    |                            |                                                                                                    |                 |
|                                                    |                            |                                                                                                    |                 |
|                                                    |                            |                                                                                                    |                 |
|                                                    |                            |                                                                                                    |                 |
|                                                    |                            |                                                                                                    |                 |
|                                                    |                            |                                                                                                    |                 |
|                                                    |                            |                                                                                                    |                 |
|                                                    |                            |                                                                                                    |                 |
|                                                    |                            |                                                                                                    |                 |
|                                                    |                            |                                                                                                    |                 |
|                                                    |                            |                                                                                                    |                 |
|                                                    |                            |                                                                                                    |                 |
|                                                    |                            |                                                                                                    |                 |
|                                                    |                            |                                                                                                    |                 |
|                                                    |                            |                                                                                                    | CLOSE           |
|                                                    |                            |                                                                                                    |                 |

Case Data category – Savings/Investments screen – Details button – Retirement Fund Details/Asset Details screen – Add Account button – Account Name screen

#### How do I add a new account

Enter the name of the new account in the blank data-entry row.
 Note: A new blank data-entry row appears every time you add a new account.

#### How do I delete an account

- 1. Click  $\mathbf{x}$  beside the account you want to delete. A confirmation message appears.
- 2. Click Yes to continue; click No to cancel.

# **Classify Holding screen**

The Classify Holding screen provides classification information that you can apply to a holding.

|                                                                                                    |              |                            |       | Begins with this phra                                                                        | e      |
|----------------------------------------------------------------------------------------------------|--------------|----------------------------|-------|----------------------------------------------------------------------------------------------|--------|
| cker Symbol or H<br>earch Results                                                                               | lolding Name | Checkir                    | ng    | Contains this phrase                                                                         | SEARC  |
|                                                                                                    |              | Name                       |       | Ticke                                                                                        | Select |
|                                                                                                    |              |                            |       |                                                                                              | 4      |
|                                                                                                    |              |                            |       | ected Security                                                                               |        |
| Asset Class                                                                                                    |              | %                          |       | e <b>cted Security</b>                                                                       |        |
| Asset Class<br>Large Cap Growth Stocks                                                                          |              | %                          | *     | e <b>cted Security</b><br>ected Ticker:<br>ected Security: Checking                          |        |
| Asset Class<br>Large Cap Growth Stocks<br>Large Cap Value Stocks                                                |              | %<br>0<br>0                | - III | e <b>cted Security</b><br>ected Ticker:<br>ected Security: Checking                          |        |
| Asset Class<br>Large Cap Growth Stocks<br>Large Cap Value Stocks<br>Mid Cap Stocks                              |              | %<br>0<br>0                | •     | e <b>cted Security</b><br>ected Ticker:<br>ected Security: Checking<br>Manual Classification |        |
| Asset Class<br>Large Cap Growth Stocks<br>Large Cap Value Stocks<br>Mid Cap Stocks<br>Small Cap Stocks          |              | %<br>0<br>0<br>0           | * III | e <b>cted Security</b><br>ected Ticker:<br>ected Security: Checking<br>Manual Classification |        |
| Asset Class<br>Large Cap Growth Stocks<br>Large Cap Value Stocks<br>Mid Cap Stocks<br>Small Cap Stocks<br>REITs |              | %<br>0<br>0<br>0<br>0<br>0 |       | e <b>cted Security</b><br>ected Ticker:<br>ected Security: Checking<br>Manual Classification |        |

Case Data category – Savings/Investments screen – Details button – Retirement Fund Details/Asset Details screen – Classify Holding screen

#### How do I search for a specific holding?

- Enter a ticker symbol or a holding name in the appropriate field.
   Note: Be sure to use a keyword for your search. Performing a search using only one or two letters may cause a significant delay in generating the search results.
- 2. Depending on the type of search you want to perform, select either **Begins with this phrase** or **Contains this phrase**, and then click **Search**. Any matches appear under **Search Results**.
- 3. Browse through the search results to find the holding you want. If you can not find a specific holding, you may need to refine your search criteria. Once you have found a holding, click , beside the holding you want. The information under *Selected Security* updates.

Note: Funds that are less than three years old are not included in the Morningstar Classifier Database.

#### How do I classify a holding manually?

- 1. Select the holding to be classified by selecting the holding in the table directly under *Search Results*.
- 2. Select the Manual Classification option, and then enter the appropriate allocation percentages under %.

# Chapter 12: Entering other income sources and expenses

This chapter includes the following topics to help you enter your clients' other income sources and expenses in Profiles Forecaster™:

| Other Income/Expenses screen       | 68 |
|------------------------------------|----|
| Other Income Source Details screen | 69 |
| Expenses screen                    | 70 |
## Other Income/Expenses screen

The **Other Income/Expenses** screen allows you to capture information regarding any other income sources your clients may have. This may include sources such as alimony, child support, defined benefit plans, fixed annuities, part-time employment during retirement, and expected inheritance. In addition, if the clients are currently retired, enter their Social Security benefits if they are being collected.

| Forecaster         | r®       |                   |                                  |                              |                                              |                                   |                                 |                    |                              |                |                                           |
|--------------------|----------|-------------------|----------------------------------|------------------------------|----------------------------------------------|-----------------------------------|---------------------------------|--------------------|------------------------------|----------------|-------------------------------------------|
| HOME FILE          | EDIT     | INPUT             | OUTPUT                           | TOOLS                        | PREFERENCES                                  | HELP                              |                                 |                    |                              |                | QUICK ACTIONS                             |
| CASE SETUP         |          | Oth               |                                  |                              |                                              | _                                 |                                 |                    |                              | _              |                                           |
| CASE DATA          |          | Uth               | ier Inco                         | ome /                        | Expenses                                     | 5                                 |                                 |                    | Active                       | Case           | : Sample Case 1 (Sample Cas               |
| Personal Informa   | tion     |                   |                                  |                              |                                              |                                   |                                 |                    |                              |                |                                           |
| Survivor Needs     |          | other             | income                           |                              |                                              |                                   |                                 |                    |                              |                |                                           |
| College Funding    |          | Enter of benefit  | ther income s<br>pension plan    | sources rec<br>is, fixed anr | eived today or expe<br>iuities, part-time in | cted in the fu<br>come during r   | ture. Make si<br>etirement, e:  | ire you<br>kpected | include ali<br>I inheritan   | mon<br>ce, e   | y, child support, defined<br>tc.          |
| Retirement         |          | To add            | an additiona                     | l income so                  | urce, click add sou                          | rces. To modi                     | fy an income                    | source,            | , click edit.                |                |                                           |
| Earnings and Ass   | ets      |                   |                                  |                              |                                              |                                   |                                 |                    |                              |                |                                           |
| Savings/Investme   | ents     |                   | Name                             |                              | Description                                  | Am                                | nount                           | Edit               | Delete                       |                | ADD SOURCES                               |
| Other Income/Exp   | penses < | Susa              | in                               | Per                          | ision                                        |                                   | \$1,000                         | ø                  | x                            | *              |                                           |
| Disability Income  |          |                   |                                  |                              |                                              |                                   | .,                              |                    |                              | Ŧ              |                                           |
| Long-Term Care     |          |                   |                                  |                              |                                              |                                   |                                 |                    |                              |                |                                           |
| Notes              |          |                   |                                  |                              |                                              |                                   |                                 |                    |                              |                |                                           |
| Client Objective N | lotes    |                   |                                  |                              |                                              |                                   |                                 |                    |                              |                |                                           |
| Recommendation     | n Notes  |                   |                                  |                              |                                              |                                   |                                 |                    |                              |                |                                           |
| CLIENT PRESENTA    | TION     | Expen             | ises                             |                              |                                              |                                   |                                 |                    |                              |                |                                           |
| PLANNING PREFER    | RENCES   | Enter t<br>the Sa | he living exper<br>vings/Investm | nses to be l<br>ents and Ea  | isted on the Cash I<br>mings and Assets      | low reports. In<br>screens, respo | f monthly sav<br>ectively, then | ings an<br>do not  | d liabilities<br>reflect tho | s hav<br>se ca | e been entered on<br>ash flow items here. |
|                    |          | Averag            | e Monthly Exp                    | enses                        |                                              | \$7,700                           | DETAILS                         |                    |                              |                |                                           |
|                    |          |                   |                                  |                              |                                              |                                   |                                 |                    |                              |                | BACK                                      |
|                    | (        | © 2013 Zyw        | vave   <u>About 2</u>            | Zywave   Te                  | erms and Condition                           | is   Privacy St                   | atement   D                     | MCA No             | otice   Cor                  | ntact          |                                           |

Case Data category - Other Income/Expenses screen

#### How do I edit an existing income source?

Click peside the income source you want to edit. The Other Income Source Details screen opens.

#### How do I delete an income source?

- 1. Click \_ beside the income source that you want to delete. A confirmation message appears.
- 2. Click Yes to continue; click No to cancel.

#### How do I add an additional income source?

Click Add Sources. The Other Income Source Details screen opens.

#### How do I enter living expenses?

Under *Expenses*, click **Details**. The *Expenses* screen opens.

### Other Income Source Details screen

The **Other Income Source Details** screen is used to enter specific information about other areas from which your clients draw income. Do not include Social Security benefits unless the client is currently collecting Social Security benefits.

| Other Income S                  | Sources Detail                             | s                                            |  |
|---------------------------------|--------------------------------------------|----------------------------------------------|--|
| nter detailed information abou  | ut other income below. Plea                | se note: fields denoted with * are required. |  |
| lumber (2 of 2)                 |                                            | <b>∢+x</b> ►                                 |  |
| Туре 🕕                          |                                            | <choose></choose>                            |  |
| ame                             |                                            |                                              |  |
| Recipient                       | <c< td=""><td>100SE&gt;</td><td></td></c<> | 100SE>                                       |  |
| mount (Monthly - Except for Lu  | ump Sum)                                   | \$0                                          |  |
| resent Value or Future Value    |                                            | <choose></choose>                            |  |
| nnual Increase                  |                                            | 4 %                                          |  |
| Beginning                       | <choose></choose>                          | +/- Years 0                                  |  |
| Ending                          | <choose></choose>                          | +/- Years 0                                  |  |
| pply this income to the followi | ng analysis:                               |                                              |  |
| Retirement Analysis             |                                            |                                              |  |
| Survivor Needs Analysis: Cli    | ent A Dies                                 |                                              |  |
| Survivor Needs Analysis: Cli    | ient B Dies                                |                                              |  |

Case Data category – Other Income/Expenses screen – Edit button – Other Income Source Details screen

#### How do I add an additional income source?

- 1. Click beside the income source number, and then select the highest number. Blank data-entry rows appear.
- Beside *Type*, select the type of income. The data-entry rows below become accessible.
   Note: If a Social Security income is added, this data will override the system calculated Social Security benefit.
- 3. Complete the remaining details for the new income source.

You can obtain the clients' other income source details from page 6 of the Profiles Forecaster™ Fact Finder.

| Sectio              | Section 7 - Other Income Sources                                                                                                    |                        |                     |                            |                    |                                    |                                                    |                                                        |  |  |  |
|---------------------|----------------------------------------------------------------------------------------------------|------------------------|---------------------|----------------------------|--------------------|------------------------------------|----------------------------------------------------|--------------------------------------------------------|--|--|--|
| Enter ot<br>defined | Enter other income sources that you currently receive or expect to receive in the future. Be sure to include alimony, child support, defined benefit pension plans, fixed annuities, part-time income during retirement, expected inheritance, etc. |                        |                     |                            |                    |                                    |                                                    |                                                        |  |  |  |
| Other I             | Other Income Sources Details                                                                                                    |                        |                     |                            |                    |                                    |                                                    |                                                        |  |  |  |
| Type '              | Name                                                                                                    | Recipient              | Amount <sup>2</sup> | Present or<br>Future Value | Annual<br>Increase | Begin<br>When?                     | End<br>When?                                       | Income<br>Applies to                                   |  |  |  |
| Other               | DB Pension Jim                                                                                                    | ⊠ ClientA<br>□ ClientB | \$ <u>2,500</u>     | ⊠ Present<br>□ Future      | 3                  | □ Today<br>X Retiremen<br>% □ Year | □ Retirement<br>t 囟 Death<br>_ □ Year              | 図、Retirement<br>図 Survivor A Dies<br>図 Survivor B Dies |  |  |  |
| Lump<br>-sum        | Inheritance                                                                                                    | ¤ ClientA<br>□ ClientB | \$60,000            | Present                    | 0                  | ⊠ Today<br>□ Retiremen<br>% □ Year | □ Retirement<br>t □ Death<br>_ 黛 Year <u>201</u> : | ⊠ Retirement<br>⊠ Survivor A Dies<br>⅔ Survivor B Dies |  |  |  |
|                     |                                                                                                    | □ ClientA<br>□ ClientB | \$                  | Present Future             |                    | □ Today<br>□ Retiremen<br>% □ Year | □ Retirement<br>t □ Death<br>_ □ Year              | Retirement     Survivor A Dies     Survivor B Dies     |  |  |  |
|                     |                                                                                                    | □ ClientA<br>□ ClientB | \$                  | Present     Future         |                    | □ Today<br>□ Retiremen<br>% □ Year | □ Retirement<br>t □ Death<br>_ □ Year              | Retirement     Survivor A Dies     Survivor B Dies     |  |  |  |
|                     |                                                                                                    | □ ClientA<br>□ ClientB | \$                  | Present Future             |                    | □ Today<br>□ Retiremen<br>% □ Year | □ Retirement<br>t □ Death<br>_ □ Year              | Retirement     Survivor A Dies     Survivor B Dies     |  |  |  |
|                     |                                                                                                    | □ ClientA<br>□ ClientB | \$                  | Present Future             |                    | □ Today<br>□ Retiremen<br>% □ Year | □ Retirement<br>t □ Death<br>_ □ Year              | Retirement     Survivor A Dies     Survivor B Dies     |  |  |  |
|                     |                                                                                                    | □ ClientA<br>□ ClientB | \$                  | Present Future             |                    | □ Today<br>□ Retiremen<br>% □ Year | □ Retirement<br>t □ Death<br>_ □ Year              | Retirement     Survivor A Dies     Survivor B Dies     |  |  |  |

## Expenses screen

The *Expenses* screen allows you to capture information regarding your clients' living expenses. These values appear in cash flow reports.

**Note:** If you have entered monthly savings and liabilities on the *Savings/Investments* and *Earnings and Assets* screens, do not enter those cash flow items on the *Expenses* screen.

| xpenses            |         |          |        |   |
|--------------------|---------|----------|--------|---|
| Expenses           | Monthly | Annually | Delete |   |
| Household expenses | \$4,000 | \$0      | х      | - |
| Taxes              | \$3,700 | \$0      | х      |   |
|                    | \$0     | \$0      | х      | - |
|                    |         |          |        |   |
|                    |         |          |        |   |
|                    |         |          |        |   |
|                    |         |          |        |   |
|                    |         |          |        |   |
|                    |         |          |        |   |
|                    |         |          |        |   |

Case Data category – Other Income/Expenses – Details button – Expenses screen

### Enter a living expense

Enter the details for each living expense in a separate data-entry row. A new data-entry row is added when you enter data in an empty row.

#### Delete an expense

- 1. Click  $_{\mathbf{X}}$  beside the expense that you want to delete. A confirmation message appears.
- 2. Click Yes to continue; click No to cancel.

## Chapter 13: Entering disability needs

This chapter includes the following topics to help you enter your clients' disability needs in Profiles Forecaster™:

| Disability Income screen            | 73 |
|-------------------------------------|----|
| Disability Insurance Details screen | 74 |

## Disability Income screen

The *Disability Income* screen is designed to capture information regarding your clients' disability needs, including any existing disability insurance policies they may own.

| Forec     | caster     | <b>*</b> ® |            |                       |                   |                        |               |                 |            |                    |                 |             |
|-----------|------------|------------|------------|-----------------------|-------------------|------------------------|---------------|-----------------|------------|--------------------|-----------------|-------------|
| HOME      | FILE       | EDIT       | INPUT      | OUTPUT                | TOOLS             | PREFERENCES            | HELP          |                 |            |                    | QUICK A         | CTIONS -    |
| CASE SET  | TUP        |            | Disa       | ability I             | ncom              | e                      |               |                 |            | Active Case: Sa    | ample Case 1 (S | ample Case) |
| CASE DA   | TA         |            | The fin    | ancial impact         | of a disabili     | •<br>ty on household i | income can t  | be significant. |            |                    |                 |             |
| Persona   | al Informa | tion       | Disab      | ility Income          | Noods             | -<br>-                 |               |                 |            |                    |                 |             |
| Survivor  | Needs      |            | 01300      | inty income           | neeus             | _                      |               |                 |            |                    |                 |             |
| College   | Funding    |            |            |                       |                   | Peter                  |               | Susan           |            |                    |                 |             |
| Retirem   | ent        |            | Annua      | Employment            | Income            |                        | \$72,500      | \$              | 54,200     |                    |                 |             |
| Earnings  | s and Ass  | ets        |            |                       |                   |                        |               |                 |            |                    |                 |             |
| Savings/  | /Investme  | ints       | Incom      | e Replacemer          | t Objective       | 1 70                   | % of above    | 60              | % of above |                    |                 |             |
| Other In  | ncome/Exp  | penses     |            |                       |                   |                        |               |                 |            |                    |                 |             |
| Disabilit | ty Income  |            | Curren     | nt Lang Tour          |                   | Incurance              |               |                 |            |                    |                 |             |
| Long-Te   | erm Care   |            | curre      | in cong-teri          | Disability        | Insurance              |               |                 |            |                    |                 |             |
| Notes     |            |            |            |                       |                   |                        |               |                 |            |                    |                 |             |
| Client O  | bjective N | lotes      | Month      | ly Benefit            |                   |                        | \$1,250       |                 | \$0        | DETAILS            |                 |             |
| Recomn    | mendation  | n Notes    |            |                       |                   |                        |               |                 |            |                    |                 |             |
| CLIENT P  | RESENTA    | TION       |            |                       |                   |                        |               |                 |            |                    |                 |             |
| PLANNIN   | IG PREFER  | ENCES      |            |                       |                   |                        |               |                 |            |                    |                 |             |
|           |            |            |            |                       |                   |                        |               |                 |            |                    |                 |             |
|           |            |            |            |                       |                   |                        |               |                 |            |                    |                 |             |
|           |            |            |            |                       |                   |                        |               |                 |            |                    |                 |             |
|           |            |            |            |                       |                   |                        |               |                 |            |                    |                 |             |
|           |            |            |            |                       |                   |                        |               |                 |            |                    |                 |             |
|           |            |            |            |                       |                   |                        |               |                 |            |                    |                 |             |
|           |            |            |            |                       |                   |                        |               |                 |            |                    | BACK            | NEXT        |
|           |            |            |            |                       |                   |                        |               |                 |            |                    |                 |             |
|           |            |            | © 2013 Zyv | vave   <u>About Z</u> | ywave   <u>Te</u> | rms and Conditio       | ons   Privacy | Statement   D   | MCA Notic  | e   <u>Contact</u> |                 |             |

Case Data category - Disability Income screen

How do I enter disability income needs?

• Enter each client's disability income needs information in the applicable fields.

#### How do I enter current long-term disability insurance?

- 1. Enter the current monthly benefit of existing long-term disability coverage for each client.
- To edit each disability policy separately, click **Details**. The **Disability Insurance Details** screen opens.
   Note: Once detailed data is entered, the summary screen cannot be modified. All changes must be made on the **Disability Insurance Details** screen.

You can obtain the clients' disability income needs details from page 6 of the Profiles Forecaster™ Fact Finder.

| Section 8 - Disability Income<br>Disability Income Needs |               |               |
|----------------------------------------------------------|---------------|---------------|
|                                                          | Client A      | Client B      |
| Annual Employment Income                                 | s 125,000     | \$ 50,000     |
| Income Replacement Objective                             | 60 % of above | 60 % of above |

## Disability Insurance Details screen

On the *Disability Insurance Details* screen, you can edit each disability policy separately.

Note: Once detailed data is entered, the *Disability Income* screen cannot be modified. All changes must be made on the *Disability Insurance Details* screen.

|          |                               | Monthly | Group  | or | Annual  | Waiting    | Renefit   |        |   |
|----------|-------------------------------|---------|--------|----|---------|------------|-----------|--------|---|
| Insured  | Company                       | Benefit | Person | al | Premium | Pe         | eriod     | Delete |   |
| ter 🔻    | Long-Term Disability Coverage | \$1,250 | Group  | -  | \$0     | 3 months 💌 | To age 65 | ×      | * |
| hoose> 💌 |                               | \$0     | Group  | -  | \$0     | 3 months 💌 | 6 months  | • X    | - |
|          |                               |         |        |    |         |            |           |        |   |
|          |                               |         |        |    |         |            |           |        |   |
|          |                               |         |        |    |         |            |           |        |   |
|          |                               |         |        |    |         |            |           |        |   |
|          |                               |         |        |    |         |            |           |        |   |

Case Data category – Disability Income screen – Details button – Disability Insurance Details screen

#### How do I enter detailed disability insurance information?

Enter the details for each disability policy in a separate data-entry row. A new data-entry row appears when you enter data in an empty row.

You can obtain the clients' disability insurance details from page 6 of the Profiles Forecaster™ Fact Finder.

| n Disability Insurance |                                                                                                    |                                                                                                    |                                                                                                    |                                                                                                    |                                                                                                    |
|------------------------|----------------------------------------------------------------------------------------------------|----------------------------------------------------------------------------------------------------|----------------------------------------------------------------------------------------------------|----------------------------------------------------------------------------------------------------|----------------------------------------------------------------------------------------------------|
|                        | Client A                                                                                                    |                                                                                                    | Client B                                                                                                    |                                                                                                    |                                                                                                    |
| \$                     |                                                                                                    | \$\$                                                                                                    |                                                                                                    |                                                                                                    |                                                                                                    |
| Insurance<br>Company   | Monthly<br>Benefit                                                                                               | Group or<br>Personal                                                                                                   | Annual<br>Premium                                                                                                    | Waiting<br>Period '                                                                                                    | Benefit<br>Period <sup>2</sup>                                                                                                    |
| Group Coverages        | 7, <i>000</i>                                                                                                    | Group                                                                                                    | \$ 420                                                                                                    | 3 mth                                                                                                    | TO-65                                                                                                    |
| Group Coverage s       | 1,500                                                                                                    | Group                                                                                                    | \$ 180                                                                                                    | 3 mth                                                                                                    | To-65                                                                                                    |
| \$                     |                                                                                                    |                                                                                                    | \$                                                                                                    |                                                                                                    |                                                                                                    |
| \$                     |                                                                                                    |                                                                                                    | \$                                                                                                    |                                                                                                    |                                                                                                    |
|                        | n Disability Insurance<br>\$<br>Insurance<br>Company<br>Group Coverage \$<br>Group Coverage \$<br><br>\$<br><br> | Client A<br>S<br>Insurance Monthly<br>Company Benefit<br>Group Coverages 7,000<br>Group Coverages 1,500<br>S<br>S<br>S | Disability Insurance       Client A         \$\$       \$\$         Insurance       Monthly       Group or         Company       Benefit       Personal         Group Coverage \$ 7,000       Group         Group Coverage \$ 1,500       Group        \$ | Client A       Client B         \$\$       \$\$         Insurance<br>Company       Monthly<br>Benefit       Group or<br>Personal       Annual<br>Premium         Group Coverage \$ 7,000       Group \$ 420         Group Coverage \$ 1,500       Group \$ 180        \$\$       \$\$\$ | Client A       Client B         \$       \$         Insurance<br>Company       Monthly<br>Benefit       Group or<br>Personal       Annual<br>Premium       Waiting<br>Period <sup>1</sup> Group Coverage \$       7,000       Group \$       420       3 mth         Group Coverage \$       1,500       Group \$       180       3 mth        \$      \$      \$      \$      \$        \$      \$      \$      \$      \$ |

## Chapter 14: Entering long-term care needs

This chapter includes the following topic to help you enter your clients' long-term care needs in Profiles Forecaster™:

## Long-Term Care screen

The *Long-Term Care* screen is designed to capture information regarding your clients' long-term care needs, as well as any existing coverage they may currently have.

| orec                           | astei                            | <sup>©</sup> |                                                                                                    |                     |                             |                                       |                |                          |                              |                           |             |          |
|--------------------------------|----------------------------------|--------------|----------------------------------------------------------------------------------------------------|---------------------|-----------------------------|---------------------------------------|----------------|--------------------------|------------------------------|---------------------------|-------------|----------|
| HOME                           | FILE                             | EDIT         | INPUT                                                                                                    | OUTPUT              | TOOLS                       | PREFERENCES                           | HE             | LP                       |                              |                           | QUICK AC    | TIONS    |
| CASE SET                       | ŪΡ                               |              | Lor                                                                                                    | a Torn              | a Care                      |                                       |                |                          |                              | Active Case: Sample       | Care 1/Sau  | nnlo Car |
| CASE DA<br>Persona<br>Survivor | <b>TA</b><br>Il Informa<br>Needs | tion         | LOI<br>Long-t<br>can he                                                                                                | erm care expe       | enses can h<br>re is enough | ave a tremendous<br>n money for adequ | impa<br>ate ca | ict on a financi<br>are. | al situation. Havinį         | g sufficient insuran      | ce coverage |          |
| College I<br>Retiremo          | Funding<br>ent                   |              | Estima                                                                                                    | ated monthly l      | ong-term ca                 | are costs (in today'                  | s dolla        | ars):                    | \$6,5                        | 00                        |             |          |
| Earnings<br>Savings/           | and Ass<br>Investme              | ets<br>ents  | Existi                                                                                                    | ng Long-Teri        | m Care Co                   | verage                                |                |                          |                              |                           |             |          |
| Other In<br>Disability         | icome/Ex<br>y Income             | penses       |                                                                                                    | Insured             | Com                         | Daily<br>Dany Benef                   | /<br>ît        | Annual<br>Premium        | Elimination<br>Period (Days) | Benefit<br>Period (Years) | Delete      |          |
| Long-Tei<br>Notes<br>Client Ol | rm Care                          | lotes        | <ch< td=""><td>oose&gt; 🔻</td><td></td><td></td><td>\$0</td><td>\$0</td><td>0</td><td>0</td><td>х</td><td>*</td></ch<> | oose> 🔻             |                             |                                       | \$0            | \$0                      | 0                            | 0                         | х           | *        |
| Recomm                         | nendatio                         | n Notes      |                                                                                                    |                     |                             |                                       |                |                          |                              |                           |             |          |
| CLIENT PI                      | RESENTA                          | TION         |                                                                                                    |                     |                             |                                       |                |                          |                              |                           |             |          |
| PLANNIN                        | IG PREFER                        | ENCES        |                                                                                                    |                     |                             |                                       |                |                          |                              |                           |             |          |
|                                |                                  |              |                                                                                                    |                     |                             |                                       |                |                          |                              |                           |             |          |
|                                |                                  |              |                                                                                                    |                     |                             |                                       |                |                          |                              |                           |             |          |
|                                |                                  |              |                                                                                                    |                     |                             |                                       |                |                          |                              |                           |             |          |
|                                |                                  |              |                                                                                                    |                     |                             |                                       |                |                          |                              |                           |             |          |
|                                |                                  |              |                                                                                                    |                     |                             |                                       |                |                          |                              |                           | BACK        | NEXT     |
|                                |                                  |              | © 2013 Zyv                                                                                                    | vave   <u>About</u> | Zywave   <u>T</u> e         | erms and Condition                    | <u>ns   P</u>  | Privacy Statem           | ent   DMCA Notice            | e   <u>Contact</u>        |             |          |

Case Data category – Long-Term Care screen

#### How do I enter long-term care information

• Enter the long-term care information in the applicable fields.

#### How do I delete an existing long-term care policy

- 1. Click \_ beside the long-term care policy that you want to delete. A confirmation message appears.
- 2. Click **Yes** to continue; click **No** to cancel.

You can obtain the clients' long-term care details from page 7 of the Profiles Forecaster™ Fact Finder.

| Care                                     |                                                                                                    |                                                                                                    |                                                                                                    |                                                                                                    |
|------------------------------------------|----------------------------------------------------------------------------------------------------|----------------------------------------------------------------------------------------------------|----------------------------------------------------------------------------------------------------|----------------------------------------------------------------------------------------------------|
| can have a tremeno<br>there is enough mo | dous impact on a fan<br>oney for adequate ca<br>aday's dollars):                                                         | nily's financial securi<br>re.<br>2                                                                                                    | ty. Having sufficier                                                                                                    | nt insurance                                                                                                    |
| erm care costs (in to                    | oday's dollars): \$                                                                                                    | -                                                                                                    | _                                                                                                    |                                                                                                    |
| ire Coverage                             |                                                                                                    |                                                                                                    |                                                                                                    |                                                                                                    |
| Insurance<br>Company                     | Daily<br>Benefit                                                                                                    | Annual<br>Premium                                                                                                    | Elimination<br>Period (Days)                                                                                                    | Benefit<br>Period (Years)                                                                                                    |
| None                                     | \$                                                                                                    | \$\$                                                                                                    |                                                                                                    |                                                                                                    |
|                                          | \$                                                                                                    | \$\$                                                                                                    |                                                                                                    |                                                                                                    |
|                                          | \$                                                                                                    | \$                                                                                                    |                                                                                                    |                                                                                                    |
|                                          | \$                                                                                                    | \$                                                                                                    |                                                                                                    |                                                                                                    |
|                                          | Care<br>can have a tremeno<br>there is enough mo<br>erm care costs (in to<br>re Coverage<br>Insurance<br>Company<br>Nove | Care can have a tremendous impact on a fan there is enough money for adequate ca erm care costs (in today's dollars): \$ re Coverage Insurance Daily Company Benefit Nove \$ \$ \$ \$ \$ \$ \$ \$ \$ \$ \$ \$ \$ \$ \$ \$ \$ \$ \$ | Care         can have a tremendous impact on a family's financial securi         there is enough money for adequate care.         erm care costs (in today's dollars):       \$         re Coverage         Insurance       Daily         Company       Benefit         None       \$         \$       \$         \$       \$         \$       \$         \$       \$         \$       \$         \$       \$         \$       \$ | Care         can have a tremendous impact on a family's financial security. Having sufficient there is enough money for adequate care.         erm care costs (in today's dollars): \$ ?         erm care costs (in today's dollars): \$ ?         ire Coverage         Insurance       Daily         Company       Benefit         Premium       Period (Days)         None       \$         \$       \$         \$       \$         \$       \$         \$       \$         \$       \$         \$       \$         \$       \$         \$       \$ |

## Chapter 15: Verifying and reviewing case data

After you have entered your clients' financial information into a case, you need to verify and review the case data. This ensures that the advice you provide is based on accurate information. This chapter includes the following topics to help you verify and review case data:

| Verify and review case data  | 80 |
|------------------------------|----|
| Assess your clients' options | 81 |
| Recommendation Notes screen  | 85 |

## Verify and review case data

It is very important to ensure that all data entered is accurate, as any errors can alter results. The *Personal Information Summary* report from the *Client Presentation* dialog box is a very useful report that you can use to verify your input.

The *Personal Information Summary* is a multi-page document that contains all the data entered for a particular client. Use it to do the following:

- Print the data entered.
- Verify that data was entered correctly.
- Verify data entries and locate any errors.
- Keep date-stamped records in a client's file.
- Assist Advicent Solutions, LP's support teams when you call with questions.

#### Generate the Personal Information Summary report

- 1. Go to the **Client Presentation** category. The *Client Presentation* dialog box opens.
- 2. Under *Available Reports*, select **Personal Information Summary**, and then click **Add Checked**. *Personal Information Summary* now appears under *Your Presentation*.
- 3. If there are other reports listed under *Your Presentation*, ensure that the *Personal Information Summary* report is the only one selected.
- 4. To print all reports listed, select **Print All**. To print only the reports with an option selected, select **Print Checked**.

**Example:** The *Personal Information Summary* report can be used to verify the information entered from the completed Fact Finder supplied by the Dixons.

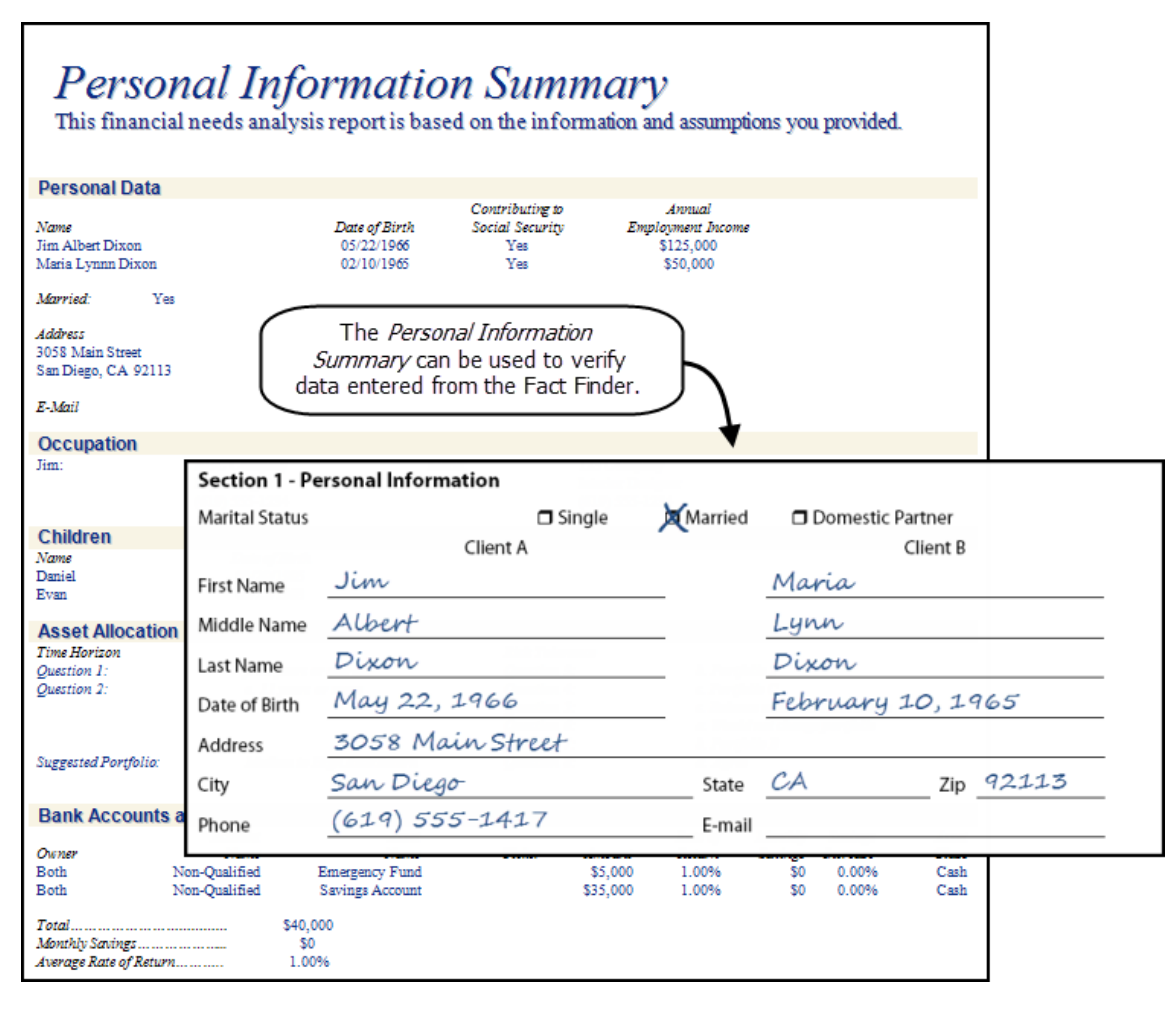

## Assess your clients' options

Once all the clients' financial data and goals have been entered and verified, you can assess your clients' options by exploring various alternative scenarios as needed. Make sure that the selected recommendations are appropriate for your clients and are achievable with their cash flow.

Profiles Forecaster<sup>™</sup>'s audit reports can be very useful for assessing your clients' options. To increase your efficiency, a presentation template can be created to quickly access audit reports.

#### Create an audit report template

- 1. From the *Report Library Tab*, click the Filter Report By Type menu and select Audit Report.
- 2. Select from the list of audit reports in the *Report Library* tab.
- 3. Click the SAVE AS TEMPLATE button.

| Active Case: > Sample Case 1 (Sample Case)                                                            |                       |                                                                                                    | • •         |
|----------------------------------------------------------------------------------------------------|-----------------------|----------------------------------------------------------------------------------------------------|-------------|
| Template Library Report Library                                                                       |                       | Client Presentation                                                                                                    |             |
| Showing: • •<br>Financial Statements<br>Survivor Needs<br>College Funding<br>Retirement<br>Disability | Search for a Report A | <ul> <li>Select All</li> <li>Cash Flow</li> <li>Net Worth</li> <li>Survivor Needs Analysis Detail - Client A Dies</li> <li>Survivor Needs Analysis Timeline - Client A Dies</li> <li>Survivor Needs Analysis Detail - Client B Dies</li> <li>Survivor Needs Analysis Detail</li> <li>College Needs Analysis Detail</li> <li>Retirement Needs Analysis Details</li> <li>Your Retirement Timeline</li> <li>Disability Needs Analysis Detail - Client B Dis</li> <li>Disability Needs Analysis Detail - Client B Dis</li> </ul> | <pre></pre> |
|                                                                                                    | ~                     | Remove Selected Reports     SAVE AS TE     O     All Reports                                                                                                    |             |
|                                                                                                    |                       | Only Selected Reports                                                                                                    |             |

Client Presentation category – Client Presentation dialog box

**Example:** The *Disability Needs Analysis Detail in the Event of Disability* audit report summarizes income needs in the first year and subsequent years following a disability. Generating this report for Maria indicates a shortfall of approximately \$12,000 per year. We know that Jim and Maria have been following their budget for the last few months and have approximately \$1,000 per month that they could use towards purchasing additional disability insurance to increase her disability benefit by \$12,000 per year.

| Disability<br>In the event o | o Needs A<br>of Maria's D | nalys<br>Disabilii                   | is Detail<br><sup>ty</sup>                                                         | Be a<br>wa<br>insur<br>Mar<br>can                           | aware that there is a<br>aiting period before<br>ance begins. Jim and<br>ia's emergency fund<br>cover this shortfall. |
|------------------------------|---------------------------|--------------------------------------|------------------------------------------------------------------------------------|-------------------------------------------------------------|----------------------------------------------------------------------------------------------------|
| In the first year fall       | wing a disability         |                                      |                                                                                    |                                                             |                                                                                                    |
| In the first year fold       | Salary to                 | De                                   | sized                                                                              | Existing                                                    | (Shartage)                                                                                                    |
| After                        | Banlago                   | Replacement                          |                                                                                    | Incurance                                                   | (Shortage)/                                                                                                    |
| 1 Month                      | \$50,000                  | Keplacement                          |                                                                                    | so                                                          | (\$20,000)                                                                                                    |
| 2 Months                     | \$50,000                  | 33                                   | 0,000                                                                              | 50                                                          | (\$30,000)                                                                                                    |
| 2 Months                     | \$50,000                  | 33                                   | 0,000                                                                              | \$10,000                                                    | (\$30,000)                                                                                                    |
| 5 Months                     | \$30,000                  | 30                                   | 0,000                                                                              | \$18,000                                                    | (312,000)                                                                                                    |
| o Months                     | \$30,000                  | 22                                   | 0,000                                                                              | \$18,000                                                    | (\$12,000)                                                                                                    |
| In the years following       | ng a disability           |                                      |                                                                                    |                                                             |                                                                                                    |
|                              | Maria's                   | Salary to                            | Desired                                                                            | Existing                                                    | (Shortage)/                                                                                                    |
|                              | Age                       | Replace                              | Replacement                                                                        | Insurance                                                   | Surplus                                                                                                    |
| 1 Year                       | 46                        | \$51,500                             | \$30,900                                                                           | \$18,540                                                    | (\$12,360)                                                                                                    |
| 2 Years                      | 47                        | \$53,045                             | \$31,827                                                                           | \$19,096                                                    | (\$12,731)                                                                                                    |
| 5 Years                      | 50                        | \$57,964                             | \$34,778                                                                           | \$20,867                                                    | (\$13,911)                                                                                                    |
| 10 Years                     | 55                        | \$67,196                             | \$40,317                                                                           | \$24,190                                                    | (\$16,127)                                                                                                    |
| Age 64                       |                           | \$87,675                             | \$52,605                                                                           | \$31,563                                                    | (\$21,042)                                                                                                    |
| Age 65                       |                           | \$90,306                             | \$54,183                                                                           | \$0                                                         | (\$54,183)                                                                                                    |
|                              |                           |                                      |                                                                                    |                                                             |                                                                                                    |
| Disability Policies          | Monthly                   | -                                    | Waiting                                                                            | Benefit                                                     |                                                                                                    |
| Policy Name                  | Benefit                   | Ty                                   | pe Period                                                                          | Period                                                      | COLA                                                                                                    |
| Group Coverage               | \$1,500                   | Grou                                 | up 3 months                                                                        | lo age 60                                                   | 3.00%                                                                                                    |
| Assumptions                  |                           |                                      |                                                                                    |                                                             |                                                                                                    |
| Income Replacement %         | 6 of Maria's Income       |                                      |                                                                                    | //                                                          | 60%                                                                                                    |
| Inflation                    |                           |                                      |                                                                                    |                                                             | 3.00%                                                                                                    |
|                              |                           | Since I<br>she c<br>insur<br>retirem | Maria plans on re<br>loesn't need to v<br>rance shortfall at<br>nent goal will hav | etiring at age<br>worry about<br>age 65 as h<br>e begun fun | e 60,<br>the<br>ner<br>ding.                                                                                          |

**Note:** To generate the *Disability Needs Analysis Detail in the Event of Disability* audit report, follow the same instructions for generating the *Personal Information Summary* report, but under *Available Reports*, click **Disability**, select *Disability Needs Analysis Detail - Client B Disable*, and then click **Add Checked**.

If you would like to offer your client more than one alternative, you can duplicate the case, rename it appropriately, and then make other recommendations that may be appropriate.

#### Duplicate a case

- 1. Go to the File menu, and then select Save As. The Save Client Case As dialog box opens.
- 2. In the *Client Case Name* field, enter a new name for the case, and then click OK.

**Example:**When we first generated the **Disability Needs Analysis Detail In the Event of Disability** report for Maria, we discovered a shortfall of approximately \$12,000 per year. By duplicating the Dixon's original case, and then increasing Maria's disability benefit by \$12,000 per year (\$1,000 per month), we can generate this report and compare it to the original case. Note that the premiums for the new disability coverage also fit within their cash flow.

## **Recommendation Notes screen**

The *Recommendation Notes* screen allows you to enter any notes, recommendations, or reminders about the clients' objectives. The information you enter on this screen will appear on the *Recommendations* report.

Use this screen to remind your clients about recommendations to help them obtain their financial goals.

**Example:** After solving the Dixons' shortfall in disability coverage, the recommendations can be added to the **Recommendations Notes** screen. The shortfall during the waiting period should also be included as this recommendation supports the need for an emergency fund.

| Forecaster          | 8       |            |              |             |                    |                 |           |               |               |            |
|---------------------|---------|------------|--------------|-------------|--------------------|-----------------|-----------|---------------|---------------|------------|
| HOME FILE           | EDIT    | INPUT      | OUTPUT       | TOOLS       | PREFERENCES        | HELP            |           |               | QUICK AC      | TIONS 🔻    |
| CASE SETUP          |         | Por        | omme         | ndatio      | n Notes            |                 | Activ     | ve Case: Samu | e Case 1 (Sam | unle Case) |
| CASE DATA           |         | Recorr     | mendation N  | otes        | JII NOLES          |                 | Acciv     | e case. Samp  | e case i (San | ipie casej |
| Personal Informati  | on      |            |              |             |                    |                 |           |               |               |            |
| Survivor Needs      |         |            |              |             |                    |                 |           |               |               |            |
| College Funding     |         |            |              |             |                    |                 |           |               |               |            |
| Retirement          |         |            |              |             |                    |                 |           |               |               |            |
| Earnings and Asset  | ts      |            |              |             |                    |                 |           |               |               |            |
| Savings/Investmen   | its     |            |              |             |                    |                 |           |               |               |            |
| Other Income/Expe   | enses   |            |              |             |                    |                 |           |               |               |            |
| Disability Income   |         |            |              |             |                    |                 |           |               |               |            |
| Long-Term Care      |         |            |              |             |                    |                 |           |               |               |            |
| Notes               |         |            |              |             |                    |                 |           |               |               |            |
| Client Objective No | otes    |            |              |             |                    |                 |           |               |               |            |
| Recommendation      | Notes < |            |              |             |                    |                 |           |               |               |            |
| CLIENT PRESENTATI   | ION     |            |              |             |                    |                 |           |               |               |            |
| PLANNING PREFERE    | NCES    |            |              |             |                    |                 |           |               |               |            |
|                     |         |            |              |             |                    |                 |           |               |               |            |
|                     |         |            |              |             |                    |                 |           |               |               |            |
|                     |         |            |              |             |                    |                 |           |               |               |            |
|                     |         |            |              |             |                    |                 |           |               |               |            |
|                     |         |            |              |             |                    |                 |           |               |               |            |
|                     |         |            |              |             |                    |                 |           |               | BACK          | NEXT       |
|                     |         | a 2013 7w  | vave L About |             | arms and Condition | ns I Privacy St | otice I C | ontact        |               |            |
|                     |         | e 2015 Zyv | ave   About  | Lywave   It | and condition      |                 |           | ondet         |               |            |

Case Data category - Recommendation Notes screen

## Chapter 16: Generating client presentations

After you have verified and reviewed your clients' financial information, you can prepare and generate presentations. Profiles Forecaster<sup>™</sup> analyzes the data and then allows you to present it in the form of graphs, tables, and charts, designed to illustrate certain financial concepts to your clients.

This chapter includes the following topics to help you generate client presentations:

| Client Presentation dialog box |  |
|--------------------------------|--|
| Present options                |  |
| Implement and review           |  |

## Client Presentation dialog box

The *Client Presentation* dialog box is used to create and print customized client presentations according to your needs, and to help your clients understand how they can improve their financial situation.

**Note:** If any part of your case data is invalid, the *Invalid Data* dialog box opens, and you will be required to correct the invalid data. Data validation occurs automatically when you go to the *Client Presentation* dialog box.

To learn more about this dialog box, click 💽 at the top of the dialog box and select the **Client Presentation Reports** video under **Core**.

| Active Case: > Sample Case 1 (Sample Case)                                                                                                    |                                                                                                    | 0          |
|----------------------------------------------------------------------------------------------------|----------------------------------------------------------------------------------------------------|------------|
| Template Library Report Library                                                                                                    | Client Presentation                                                                                                    |            |
| Filter by Report Type   •       Search for         Introduction       Financial Statements         Survivor Needs       College Funding         Retirement       Disability         Long-Term Care       Care | <ul> <li>r a Report</li> <li>Cash Flow</li> <li>Net Worth</li> <li>Survivor Needs Analysis Detail - Client A Dies</li> <li>Survivor Needs Analysis Timeline - Client A Dies</li> <li>Survivor Needs Analysis Detail - Client B Dies</li> <li>Survivor Needs Analysis Detail - Client B Dies</li> <li>College Needs Analysis Detail</li> <li>Retirement Needs Analysis Details</li> <li>Your Retirement Timeline</li> <li>Disability Needs Analysis Detail - Client B Dis</li> </ul> |            |
|                                                                                                    | Remove Selected Reports     SAVE AS                                                                                                    | S TEMPLATE |

Client Presentation category – Client Presentation dialog box

#### How do I filter report types?

- 1. To display the different report types available, on the *Report Library* tab, click the Filter by Report Type menu.
- Select the report types that you want to show.
   Note: To clear all selected report types, click Clear.

#### How do I find a specific report?

Enter a search term in the Search for a Report field. For example, if you enter retirement, any report that contains retirement in the title is listed.

• To clear the search and restore the full list of reports, remove all text from the field.

#### How do I add reports to a presentation?

There are several ways to add reports to your presentation.

- Select the report title for each report you want to include in your presentation, and then drag one of the selected reports under *Client Presentation*. The reports appear under *Client Presentation*.
   Note: Dragging an unselected report only adds that report, even if there are other reports selected.
- Click the green arrow located beside a report title to add the report to *Client Presentation*. Click a gold arrow beside a report category to add all the reports within that category.

#### How do I remove reports from a presentation?

There are several ways to remove reports from your presentation.

- Under *Client Presentation*, select the report title for each report you want to remove from your presentation, and then click **Remove Selected Reports**.
- Select the report title for each report you want to remove from your presentation, and then drag one of the selected reports under *Report Library*.
   Note: Dragging an unselected report only removes that report, even if there are other reports selected.
- Click the green arrow located beside a report title under *Client Presentation*.
- To remove all reports, select all reports using the stand-alone option located at the top of the *Client Presentation* list, and then click **Remove Selected Reports**, or drag the selected reports under *Report Library*.

#### How do I reorganize reports in a presentation?

- To move a single report, select the report title for the report you want to reorganize, and then drag the report to the new location within the presentation. The report appears in the new location.
- To move multiple reports, select the report title for each report you want to move in your presentation, and then drag one of the selected reports to the new location. The reports appear in the new location.
   Note: Dragging an unselected report only moves that report, even if there are other reports selected.

#### How do I apply a presentation template?

To quickly generate a group of related reports, default presentation templates can be applied to the existing presentation. The default presentations cannot be modified or deleted; however, custom presentations can be modified and deleted.

- 1. Click the **Template Library** tab to display all templates available.
- Select the template you want to apply. The reports added to the selected template appear under *Client Presentation*.

#### How do I create a new presentation template?

- 1. Ensure that all the reports you want to include in the template are listed under *Client Presentation*.
- 2. Click Save as Template.
- 3. In the *Save Template* dialog box, enter a name for the new template, and then click *Save*. All the reports in the list are added to the new template, and the new template appears under *Template Library*.

#### How do I edit an existing presentation template?

- 1. Click the **Template Library** tab to display all templates available.
- 2. Click *solution* beside the template you want to edit. The list of associated reports appears under *Edit Template*.
- 3. Add, remove, or rearrange the reports in the list.
- When you are finished editing the template, click Save.
   Note: Default presentations cannot be modified; however, custom presentations can be modified.

#### How do I delete a presentation template?

- 1. Click the **Template Library** tab to display all templates available.
- 2. Click beside the template you want to delete. A confirmation message appears.
- Click OK to confirm the deletion.
   Note: Default presentations cannot be deleted; however, custom presentations can be deleted.

#### How do I generate a presentation report?

- 1. Under *Client Presentation*, select the reports you want to include in the final report.
- 2. To print all reports listed, next to *Create PDF*, select All Reports. To print only the reports with a option selected, next to *Create PDF*, select **Only Selected Reports**.
- 3. Select **PDF** to generating the reports.

#### How do I remove the Draft Presentation watermark from my report?

- 1. Select all of the reports that you want to include in the presentation you will deliver to your client.
- 2. Select Save as Final Presentation.
- 3. The presentation will be generated without the draft presentation watermark and will be accessible by selecting the *View Final Report* link.

## **Present options**

Once you have assessed your clients' options, you can present possible solutions to your clients using the available reports from the *Client Presentation* dialog box. Use these reports to confirm the strategies you will use. For a description of each available report, see the application Help.

Profiles Forecaster<sup>™</sup>'s presentation reports can be very useful for assessing your clients' options. To increase your efficiency in generating reports, a presentation template can be created to quickly access presentation reports. For more information, "Create an audit report template" on page 81

Example: The Financial Needs in the Event of Disability presentation report contains an overview of the clients'

disability insurance needs. After increasing Maria's disability benefit by \$12,000 per year, we can present this report to the Dixons and explain how purchasing additional disability insurance will help them achieve their disability goal.

## Financial Needs in the Event of Maria's Disability

Disability is something most people don't like to think about. But the chances of your becoming disabled are probably greater than you realize. Studies show that a 20-year-old worker has a 3-in-10 chance of becoming disabled before reaching retirement age.<sup>1</sup> In fact, the Census Bureau reports there are currently over twenty-one million people of working age

This disability needs analysis shows the impact a disability can have on your financial situation.

Your current annual income is \$50,000 and your current long-term disability coverage provides \$30,000 per year. Your disability goal is to provide 60% of your current income, or \$30,000.

It appears you may have sufficient coverage for ongoing living expenses.

#### About Disability Income Insurance...

When purchasing disability income protection, there are a number of options to consider:

- Protection against inflation for future Benefits paid, referred to as Cost of Living Adjustment (COLA).
- · Non-cancelable, guaranteed renewable provisions.

• Various waiting periods are available. The longer the waiting period, the lower the premium.

 Policies offer varying benefit periods. The longer the period covered by the policy, the higher the premium.

 Some Policies provide "Own Occupation" coverage and will pay benefits if the insured is unable to work in their specialized field.

> Increasing Maria's disability income by \$12,000 per year is enough to cover 60% of her current income.

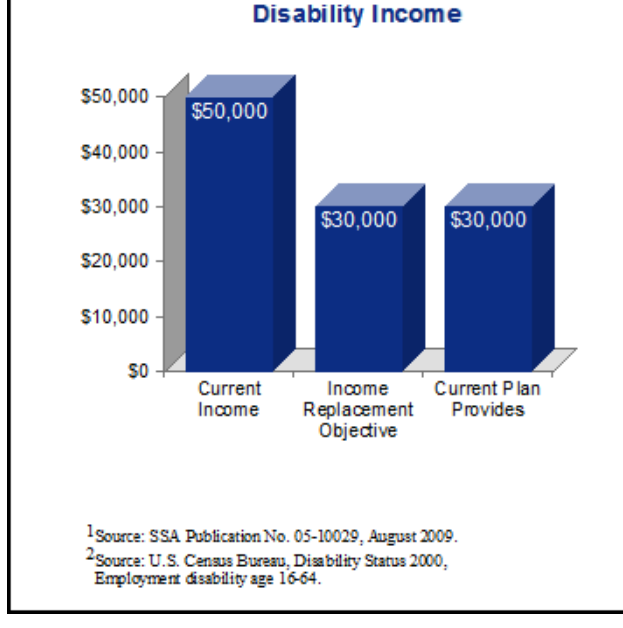

A word about Social Security<sup>1</sup>...

It's important that you understand how Social Security defines "disability." That's because other programs have different definitions for disability. Some programs pay for parti

The Social Security Administration uses the strict definition of disability. Disability under Social Security is based on your inability to work. You will be considered disabled if you cannot do work you did before, and the SSA decides that you cannot adjust to other work because of your medical condition. Your disability also must last or be expected to last for at least a year or to result in death.

For these reasons, this analysis does not include any potential benefits from Social Security.

**Example:** Currently the Dixons do not have any long-term care coverage. To reduce the risk of their assets being depleted in the event that long-term care is required, it is recommended that they meet with an insurance specialist to find out what coverage is appropriate for them and the associated costs. Once the Dixons have this information, their

plan can be updated. In the meantime, you can present the *Long-Term Care* text report to the Dixons to inform them about long-term care issues they should consider.

# Long-Term Care

What is long-term care? Long-term care goes beyond medical care and nursing care to include all the assistance you could need if you ever have a chronic illness or disability that leaves you unable to care for yourself for an extended period of time. You can receive long-term care in a nursing home, assisted-living facility, or in your own home. Though older people use the most long-term care services, a young or middle-aged person who has been in an accident or suffered a debilitating illness can also need long-term care.

Are you likely to need long-term care? You may never need long-term care. But about 19 percent of Americans aged 65 and older experience some degree of chronic physical impairment. By the year 2020, 12 million older Americans will need long-term care. Most will be cared for at home; family members and friends are the sole caregivers for 70 percent of elderly people. But a study by the U.S. Department of Health and Human Services indicates that people age 65 face at least a 40 percent lifetime risk of entering a nursing home. About 10 percent will stay there five years or longer. While certainly older people are more likely to need long-term care, your need for long-term care can come at any age. In fact, the U.S. Government Accountability Office estimates that 40 percent of the 13 million people receiving long-term care services are between the ages of 18 and 64.

What does long-term care cost? Long-term care can be very expensive and the real amount you will spend depends on the level of services you need and the length of time you need care. One year in a nursing home can average more than \$50,000. In some regions, it can easily cost twice that amount.

Who pays the bills? For the most part, the people who need the care pay the bills. Individuals and their families pay about one-third of all nursing home costs out-of-pocket. Generally, long-term care isn't covered by the health insurance you may have either on your own or through your employer. What about the government? Generally, neither Medicare nor Medicaid cover long-term care. People over 65 and some younger people with disabilities have health coverage through the federal Medicare program. Medicare pays only about 12 percent for short-term skilled nursing home care following hospitalization. Medicare also pays for some skilled at-home care, but only for short-term unstable medical conditions and not for the ongoing assistance that many elderly, ill, or injured people need. Medicaid - the federal program that provides health care coverage to lower-income Americans - pays almost half of all nursing home costs. Medicaid pays benefits either immediately, for people meeting federal poverty guidelines, or after nursing home residents exhaust their savings and become eligible. Turning to Medicaid once meant impoverishing the spouse who remained at home as well as the spouse confined to a nursing home. However, the law permits the at-home spouse to retain specified levels of assets and income.

## Implement and review

After presenting the options to your clients, you should start implementing the recommendations immediately so that savings have time to accumulate. Make sure you note future events so you can contact your clients at the right times and not miss a sales opportunity. It is important to regularly review progress of your clients' plan and adjust as necessary. We cannot predict the future but we can analyze the past and make adjustments based on historical data. Is there an opportunity to promote this client to Profiles Professional?

## Index

### Α

accounts

adding new 64-65

deleting 65

retirement 62

amortization schedule 58

asset allocation questionnaire 49-50

assets

classifying 62, 64

deleting 57,64

entering 53, 57, 64

#### В

bank accounts, entering 61

#### С

calculator, loan 58

case

creating 21, 25

deleting 26

duplicating 25

exporting 26

importing 26

opening 25

renaming 25

case details 25

classify holdings

automatically 66

manually 66

client file

creating new 20, 24

deleting 23

opening 23

client list 23

client objective notes 32

client presentation 87

client, searching for 24

college cost database, searching 43

college cost search 43

college funding needs, entering 42

create new case 21

#### D

dependents adding 34 deleting 34 disability income 73 disability insurance, entering 73-74 duplicating, case 25

#### Ε

earnings, entering 53 employment information 34 expenses 70 exporting, case 26 F

fact finder 15

#### G

global defaults, resetting 28

#### Н

Help, accessing 10

holdings

classifying 65-66

searching 66

#### I

importing, case 26 income sources, other 68-69

investments, entering 61

#### L

liabilities

deleting 57

entering 57

other 55

life insurance, entering 38-39

loan calculator 58

logging on 6

long-term care policies

deleting 77

entering 77

#### Μ

menu commands 7

modules, selecting 21 mortgage calculator 58 mortgage details 54

#### Ρ

Personal Information Summary report 80 personal information, entering 33 planning preferences, applying 28 presentation adding reports 88 applying templates 88 creating templates 88

generating 89

printable forms 14

#### R

renaming, case 25

reports

adding 88

creating templates 81

filtering 87

searching 87

resources 3

retirement details, entering 46

retirement savings, entering 61

risk tolerance, determining 49-50

#### S

sample cases 27 survivor income needs, entering 37 т

templates

applying 88

creating 81,88

deleting 89

editing 89

toolbar 9